# Système de télé-déclaration des nuitées dans les établissements d'hébergement touristique

## Manuel d'utilisation

### Table des matières

| 1.   | PRE   | SENTATION                                                                 |    |
|------|-------|---------------------------------------------------------------------------|----|
| 2.   | MISI  | E EN CONTEXTE                                                             | 4  |
| 3.   | UTII  | LISATION                                                                  | 5  |
| 3.1  | Co    | NNEXION                                                                   | 5  |
| 3.2  | INS   | SCRIPTION                                                                 | 5  |
| 3.3  | AU    | JTHENTIFICATION NORMALE                                                   | 7  |
| 3.4  | Re    | NSEIGNEMENT DES INFORMATIONS D'UN ETABLISSEMENT D'HEBERGEMENT TOURISTIQUE |    |
| 3.5  | AU    | JTHENTIFICATION FORTE                                                     |    |
| 3    | .5.1  | Authentification forte par dongle                                         | 15 |
| 3    | .5.2  | Authentification forte par certificat                                     | 16 |
| 3.6  | Mo    | DDIFICATION DES INFORMATIONS D'UN ETABLISSEMENT D'HEBERGEMENT TOURISTIQUE |    |
| 3.7  | Ge    | STION DES NUITEES                                                         |    |
| 3    | .7.1  | Renseignement d'une nuitée                                                |    |
| 3    | .7.2  | Modification d'une nuitée                                                 | 27 |
| 3    | .7.3  | Annulation d'une nuitée                                                   |    |
| 3    | .7.4  | Clôture d'une nuitée                                                      |    |
| 3    | .7.5  | Importation des nuitées                                                   |    |
|      | 3.7.5 | .1 Téléchargement et Traitement du fichier Excel des nuitées              |    |
|      | 3.7.5 | .2 Rapport d'importation                                                  |    |
| 3    | .7.6  | Renseignement des zéros nuitées                                           |    |
| 3.8  | ST.   | ATISTIQUES                                                                |    |
| 3.9  | GE    | STION DES UTILISATEURS                                                    |    |
| 3    | .9.1  | Rechercher un utilisateur                                                 |    |
| 3.   | 9.2   | Ajouter un utilisateur                                                    |    |
| 3.   | 9.3   | Modifier un utilisateur                                                   |    |
| 3.10 | GE    | ESTION DU COMPTE                                                          |    |
| 3    | .10.1 | Changement du mot de passe                                                |    |

#### 1. Présentation

Dans le cadre de la modernisation de l'administration et de la dématérialisation de ses services, le portail de gestion des déclarations des nuitées des établissements d'hébergement touristique, se veut une solution numérique simple et efficace permettant aux professionnels de l'hébergement touristique de substituer la déclaration manuelle des nuitées par une déclaration électronique. Cette solution traduit l'orientation des pouvoirs publics vers une nouvelle approche visant à répondre aux exigences de modernité et de bonne gouvernance.

Ce portail, dédié aux professionnels de l'hébergement touristique au Maroc, permet de bénéficier de plusieurs avantages, notamment :

- Gagner en temps et en moyens grâce à la déclaration instantanée et à distance des nuitées enregistrées au niveau de leurs établissements d'hébergement touristique sur une interface électronique.
- Disposer d'un espace consultatif « statistiques » afin de donner la visibilité sur l'activité du secteur et de l'établissement à travers la génération de l'information et d'indicateurs de performance sur l'activité de la filière de l'hébergement touristique.

#### 2. Mise en contexte

L'adhésion au « Système de télé-déclaration des nuitées dans les établissements d'hébergement touristique » requis le suivi de la procédure en suivant les étapes ci-après :

- 1- Inscription sur le site web de télé déclaration des nuitées des EHT (Réf. L'inscription);
- 2- Renseignement du formulaire d'inscription sur le volet Inscription ;
- 3- Authentification sur l'espace privé en saisissant le nom d'utilisateur et le mot de passe choisis lors de l'étape 2 (Réf. <u>Authentification normale</u>);
- 4- Renseignement des informations relatives à l'établissement sur l'espace inscription en cliquant sur le lien Inscription d'un nouvel établissement d'hébergement touristique (Réf. <u>Renseignement des informations d'un établissement d'hébergement touristique</u>);
- 5- Confirmation des informations saisies.

Votre compte est enregistré sur le système, à l'issu de la confirmation des informations sur l'EHT.

Vous devez vous présentez au service de la DGSN/RG/GR régional compétent muni des pièces suivantes :

- Autorisation d'exploitation ;
- Registre d'hôtel ;
- Une pièce d'identité de l'administrateur de l'établissement d'hébergement touristique ;

Votre compte doit ensuite faire l'objet d'une validation de la part de la Direction générale de la Sureté Nationale (DGSN) / Renseignement Généraux (RG)/GR.

Cette action permettra aux DGSN/RG/GR de s'assurer de la validité et la complétude des informations renseignées sur votre compte EHT enregistré afin de vous permettre l'accès au «Système de télé-déclaration des nuitées dans les établissements d'hébergement touristique ».

Après validation de votre compte, l'agent DGSN/RG/GR vous remettra :

- 1- « Reçu d'activation » (voir Figure : <u>Reçu d'activation</u>), généré du système et contenant les informations suivantes :
  - Dénomination de l'établissement Arabe et Français ;
  - Raison sociale de l'EHT ;
  - Adresse ;
  - Mot de passe de l'administrateur de l'EHT (Généré par le système).
- 2- Le dongle ou le certificat d'authentification.
- 3- Le registre d'hôtel coté et paraphé ;
- 4- Le kit d'installation.

# NB: 1- La validation du compte par les services de la DGSN/RG/GR doit s'effectuer dans un délai maximum de 60 jours. Passé ce délai, le compte sera automatiquement supprimé. 2- En cas de fermeture définitive de l'EHT l'agent DGSN/RG/GR procède à la désactivation du compte de l'EHT en question. 3- En cas de désactivation de votre compte de (Administrateur EHT) suite à 50 tentatives de connexion échouées, ce dernier doit se présenter chez l'agent DGSN/RG/GR compètent pour l'activation de son compte.

#### Utilisation 3.

#### 3.1 Connexion

Connectez-vous au portail de télé-declaration des nuitées d'etablissements d'hebergement touristique via l'URL : « https://www.stdn.ma »

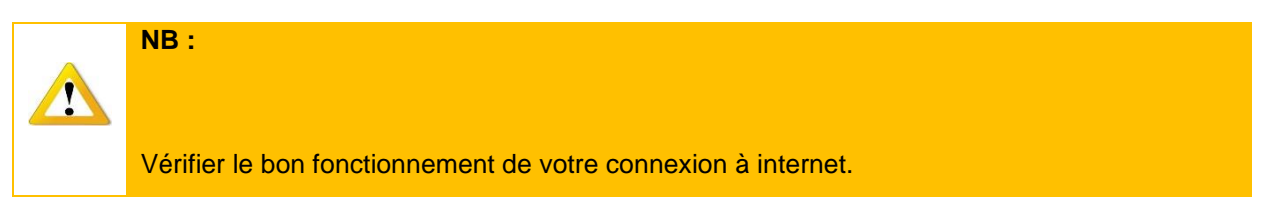

#### 3.2 Inscription

Une fois sur la page d'accueil du portail « https://www.stdn.ma», cliquez sur « Inscription » comme indiqué sur l'illustration ci-après afin d'accéder au formulaire d'inscription.

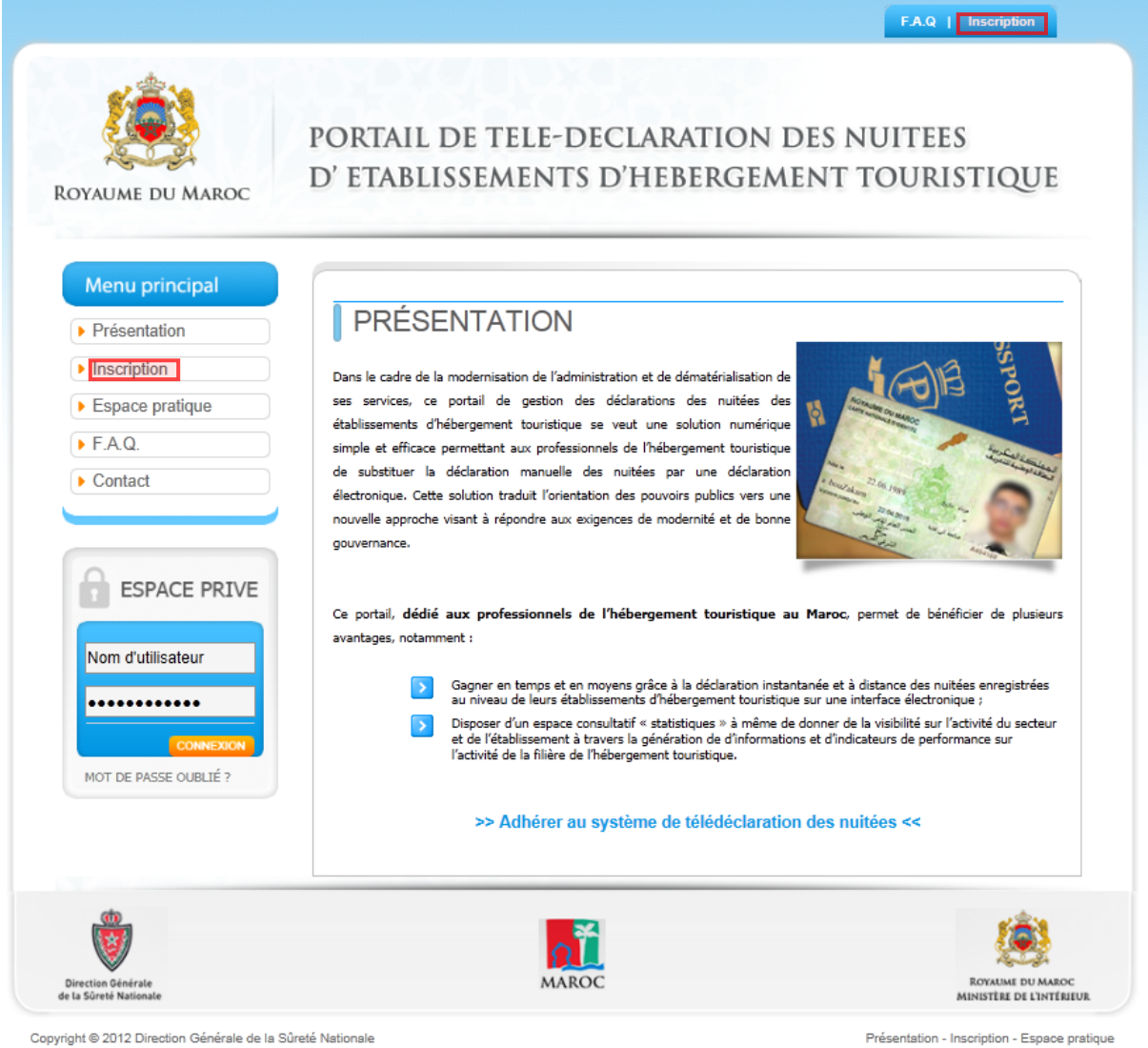

Copyright © 2012 Direction Générale de la Sûreté Nationale

Figure 1 : Page d'accueil du portail

Une fois sur le formulaire d'inscription, renseignez avec soin toutes les informations demandées, puis validez en appuyant sur le bouton « **Confirmer** »

| Construction of the                                                                   | FA.0 Inscription                                                                                                    |
|---------------------------------------------------------------------------------------|----------------------------------------------------------------------------------------------------|
| ROYAUME DU MAROC                                                                      | PORTAIL DE TELE-DECLARATION DES NUITEES<br>d' etablissements d'hebergement touristique                                                                                                    |
| Menu principal   Présentation  Inscription  Espace pratique  Dépannage  FA.Q  Contact | INSCRIPTION L'Inscription sur le site web de télé déclaration des nuitées des EHT constitue la première étape vers l'adhésion au système global de gestion des télé-déclarations de nuitées des EHT. Afin de s'inscrire et procéder à l'activation de votre compte, merci de remplir soigneusement le formulaire ci-dessous. |
| Contact                                                                               | Les champs obligatoires sont indiqués par un astérisque (*).                                                                                                    |
| COMPLEXANT                                                                            | Informations personnelles         Nom       Prénom         Nature du document       © CIN       Passeport       Titre de séjour         N° du document       Image: CIN       Passeport       Titre de séjour         Date de naissance       JJ Mois : IMM Année : * AAAA         Sexe       Image: Homme       Femme       |
|                                                                                       | Informations du compte                                                                                                    |
|                                                                                       | Nom d'utilisateur * Le nom d'utilisateur ne doit pas comporter vos données identitaires (Nom, Prénom, N* Document, Date de naissence)) Mot de passe * Confirmer le mot de passe : * Question secrète Réponse * Veuillez saisir les caractères affichés dans l'image *                                                        |
|                                                                                       | EFFACER CONFIRMER                                                                                                    |
| Direction Générale                                                                    | MAROC BOYADHE DU MAROC                                                                                                    |

Présentation - Inscription - Espace pratique

Figure 2: Formulaire d'inscription

#### 3.3 Authentification normale

Apres avoir passé l'étape de l'inscription avec succès, authentifiez-vous sur le portail en utilisant le nom d'utilisateur et le mot de passe renseignés lors de l'étape d'inscription, cela vous permettra de compléter les informations nécessaires à la validation du compte de votre établissement.

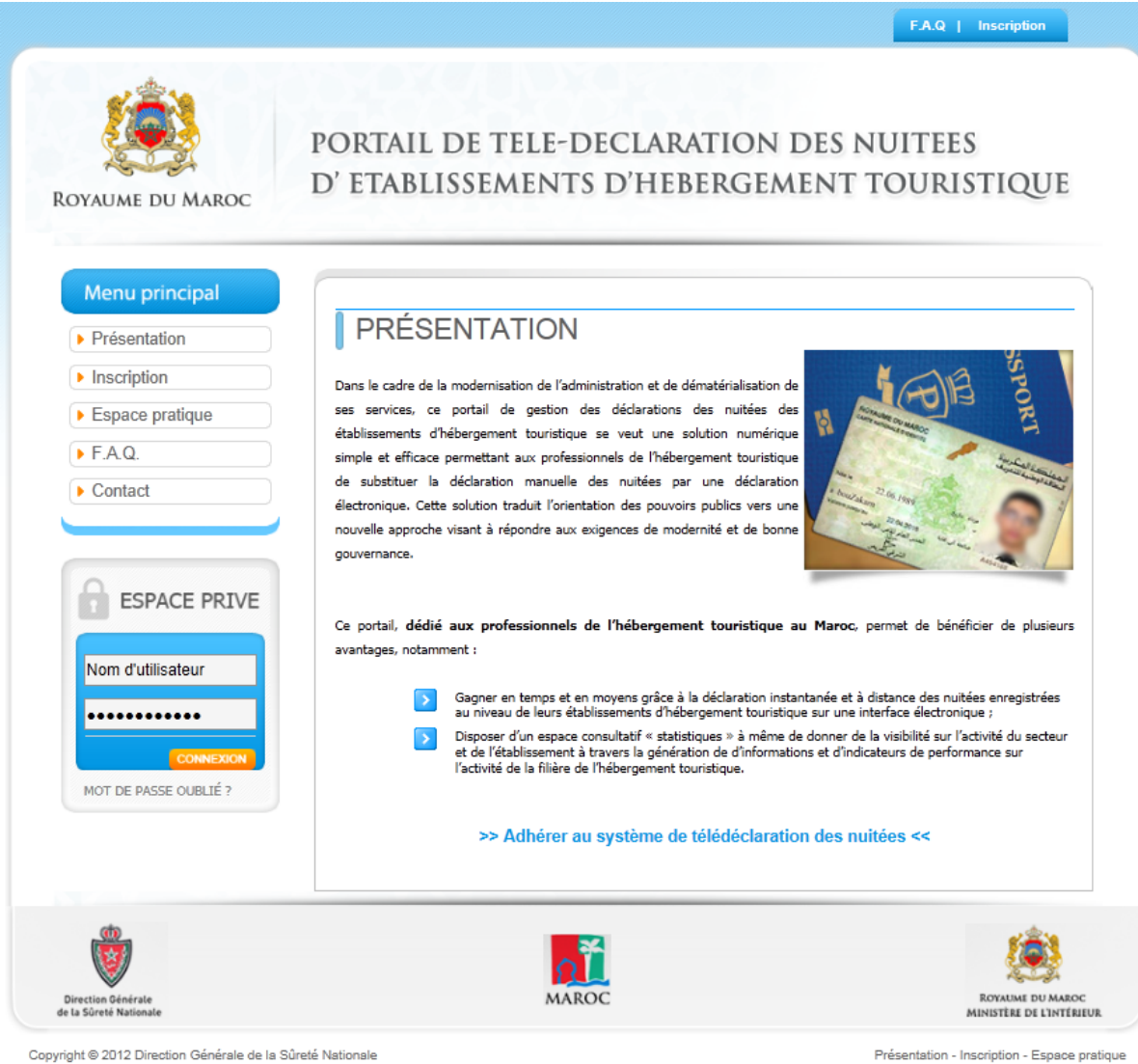

Copyright © 2012 Direction Générale de la Sûreté Nationale

Figure 3 : Page d'accueil du portail

#### Renseignement des informations d'un établissement d'hébergement 3.4 touristique

Après authentification, cliquez sur le menu « Inscription d'un nouvel établissement d'hébergement touristique » pour commencer à renseigner les informations relatives à votre établissement d'hébergement touristique.

|                       | Bienvenue (Hotels55)   Changer                                                         | mot de passe   Déconnexion   |
|-----------------------|----------------------------------------------------------------------------------------|------------------------------|
| LOYAUME DU MAROC      | PORTAIL DE TELE-DECLARATION DI<br>d' etablissements d'hebergemei                       | ES NUITEES<br>NT TOURISTIQUE |
| 🔺 Accueil 👂 Menu prin | rcipal                                                                                 |                              |
|                       | PAL                                                                                    |                              |
| E                     | SPACE D'INSCRIPTION<br>Inscription d'un nouvel établissement d'hébergement touristique |                              |
|                       | EPANNAGE<br>Dépannage                                                                  |                              |
| F                     | DIRE AUX QUESTIONS<br>F.A.Q                                                            |                              |
|                       |                                                                                        | ي في ني                      |
| Ŵ                     |                                                                                        |                              |

Copyright © 2012 Direction Générale de la Sûreté Nationale

Figure 4: Menu inscription

Sur la section « **informations générales** » renseignez tous les champs obligatoires, puis validez en appuyant sur le bouton « **Confirmer** »

|                              | D' ETABLISSEMEN         | TS D'HEBERGEMEN                                   | T TOUR     | ISTIQUE       |
|------------------------------|-------------------------|---------------------------------------------------|------------|---------------|
| OTAUME DU MAROC              |                         |                                                   |            |               |
| <b>A</b>                     |                         |                                                   |            |               |
|                              |                         | nent a nebergement touristique                    |            |               |
| INSCRIPTION D                | UN ETABLISSEMEN         |                                                   |            |               |
| Informations générales       | Capacités Autorisations | Opérateurs Labels et Certi                        | fications  | Services Etat |
| Dénomination Française *     | Hotel55                 | Dénomination Arabe                                |            | ىدى 5         |
| Nº Registre de commerce *    | RC 2343434              |                                                   |            |               |
| Nº Tél. *                    | 0537453434              | Nº Fax.                                           | 053745343  | 34            |
| E-Mail                       | contact@hotel.com       | Site Web                                          | www.hotel  | com           |
| Région *                     | Rabat-Salé-Kénitra      | Province / Préfecture *                           | RABAT      |               |
| Zone *                       | Urbaine                 | Commune *                                         | TOUARG     | 4             |
| Autorité *                   | Sous autorité DGSN      | •                                                 |            |               |
| Code postal *                | 10001                   |                                                   |            |               |
| Adresse *                    | N° 100, Haut Agdal      |                                                   |            |               |
| Type d'hébergement *         | Hôtel                   | Classement attribué     *                         | 4 étoiles  |               |
|                              |                         | Date de classement *                              | 02/01/2012 | 2             |
|                              |                         | Date de contrôle de classement *                  | 27/03/2017 | 7             |
| Délégation de rattachement * | RABAT                   | •                                                 |            |               |
| Effectif permanent *         | 50 *                    | Effectif saisonnier                               | 30         | ×             |
| Société de sécurité privée   |                         |                                                   |            |               |
| Société de sécurité *        | Societe 2               | <ul> <li>Nombre d'agents de sécurité *</li> </ul> | 10         | ×             |
| Système de vidéosurveillance | Systeme XYZ             |                                                   |            |               |
| * Champs obligatoires        |                         |                                                   |            |               |
|                              |                         | EFFACE                                            | R          | CONFIRMER     |
|                              |                         |                                                   |            |               |

Figure 5 : Ecran de saisie section "informations générales"

#### Système de télé-déclaration des nuitées dans les établissements d'hébergement touristique Manuel d'utilisation

Sur la section « Capacités » renseignez tous les champs obligatoires, puis validez en appuyant sur le bouton « Confirmer »

|                                     |                                    | Blenvenue (hotel5)   Changer mot de passe   I | Déconnexion                             |
|-------------------------------------|------------------------------------|-----------------------------------------------|-----------------------------------------|
| VAUME DU MAROC                      | PORTAIL DE TELI<br>d' etablissemen | -DECLARATION DES NUIT                         | EES<br>Ristique                         |
| Accueil D Menu pri                  | ncipal 🌔 Inscription d'un établiss | ement d'hébergement touristique               |                                         |
| INSCRIPTION                         | D'UN ETABLISSEME                   | EN I                                          |                                         |
| Information générales               | Capacités Autorisations            | Opérateurs Labels et Certifications           | Services Etats                          |
| Capacité courante                   |                                    |                                               |                                         |
| Nombre de chambre *                 | 10                                 | Nombre de suite * 10                          |                                         |
| Nombre d'appartement *              | 10                                 | Nombre de Villa / Bungalow * 10               |                                         |
| Nombre de studio                    | 0                                  | Nombre d'emplacement                          |                                         |
| Nombre de lit *                     | 100                                |                                               |                                         |
| Date de début d'effet *             | 02/01/2012                         |                                               |                                         |
| Capacité opérationnelle             |                                    |                                               |                                         |
| Nombre de chambre *                 | 10                                 | Nombre de suite * 5                           |                                         |
| Nombre d'appartement *              | 5                                  | Nombre de Villa / Bungalow * 5                |                                         |
| Nombre de studio                    | 0                                  | Nombre d'emplacement                          |                                         |
| Nombre de lit *                     | 50                                 |                                               |                                         |
| Date de début d'effet 🔹             | 01/06/2012                         | Date de fin d'effet * 31/12/2012              |                                         |
| <sup>s</sup> champs obligatoires    |                                    |                                               |                                         |
|                                     |                                    | ANNULER                                       | ENREGISTRER                             |
|                                     |                                    | ×                                             | 1                                       |
|                                     |                                    |                                               |                                         |
| ection Générale<br>Süreté Nationale | 1                                  | MAROC                                         | ROYAUME DU MARC<br>MINISTÈRE DE L'INTÉR |

Figure 6 : Ecran de saisie section "Capacités"

Sur la section « Autorisations » renseignez tous les champs pour chacune des autorisations détenues par votre établissement, puis validez en appuyant sur le bouton « Confirmer »

|                             | D' ETAB           | LISSEMEN      | ITS D'HEBE         | RGE/   | MENT TOU          | RISTIQUE       |
|-----------------------------|-------------------|---------------|--------------------|--------|-------------------|----------------|
| Royaume du Maroc            |                   |               |                    |        |                   |                |
|                             |                   |               |                    |        |                   |                |
|                             | cription          |               |                    |        |                   |                |
|                             |                   |               | NT                 |        |                   |                |
| INSCRIPTION L               | UN ETAE           | SLISSEIVIE    | IN I               |        |                   |                |
| Informations générales      | Capacités         | Autorisations | Opérateurs         | Labels | et Certifications | Services Etats |
| -Autorisation d'éxploitatio | n                 |               |                    |        |                   |                |
| Autorité de délivrance      | Province/Préf     | ecture •      |                    |        |                   |                |
| N° d'autorisation :         | RC 4234234        |               | Date de délivrance |        | 03/10/2011        |                |
| Profil                      | Personne phy      | sique 🔻       |                    |        |                   |                |
| Nature document             | CIN               | •             |                    |        |                   |                |
| N° du document : *          | AZ243242          |               | Nationalité        |        | MAROC             | •              |
| Nom *                       | Nom               |               | Prénom *           |        | Prenom            |                |
| - Autorication de débit é   | l'alagal Parray   | no physicus   |                    |        |                   |                |
| Autorité de délivrance      | aicool - rersol   | ine pnysique  |                    |        |                   |                |
| Nº d'autorisation :         | La wilaya         | •             | Date de délivrance |        |                   |                |
| Nature document             | CIN               |               | bute de delivrance |        |                   |                |
| Nº du document :            | CIN               | •             | Nationalité        |        | INDETEDMINE       | _              |
| Nom                         |                   |               | Prénom             |        | INDETERMINE       | *              |
|                             |                   |               | //                 |        |                   |                |
| Autorisation de débit é     | l'alcool - Persoi | ine morale    |                    |        |                   |                |
| Autorité de délivrance      | La wilaya         | Ŧ             |                    |        |                   |                |
| N° d'autorisation :         |                   |               | Date de délivrance |        |                   |                |
| Raison sociale              |                   |               | Dénomination       |        |                   |                |
| N° Registre de commerce     |                   |               |                    |        |                   |                |
| * Champs obligatoires       |                   |               |                    |        |                   |                |
|                             |                   |               |                    |        |                   |                |
|                             |                   |               |                    |        | ANNO/EEN          | EMALOISINEN    |
|                             | ala.              |               |                    |        |                   |                |

Présentation - Inscription - Espace pratique

Figure 7 : Ecran de saisie section "Autorisations"

Sur la section « **Opérateurs** » renseignez tous les champs obligatoires pour chacun des profils disponibles sur votre établissement, puis validez en appuyant sur le bouton « **Confirmer** »

| T Medu Dricolal       Inscription         INSCRIPTION D'UN ETABLISSEMENT         Informations générales       Capacités       Autorisations       Opérateurs       Labels et Certifications       Services       Eta         Le propriétaire       Profil *       Consortium •       Dénomination *       Hotel5       Mela       Eta         N° Registre de commerce *       DF2342424       N° Fax.       GSM       Contact@hotel5.com       Eta         © Le gestionnaire       Profil *       Indépendant (Personne p *       Nature du document *       CIN •       N         Nom *       Pénom *       Indépendant (Personne p *       Nationalité *       INDETE *         Date contrat de gestion *       Mel a CIN *       N° Fax.       E:Mail       Contract@hotel5.com         Sexe *       ® Homme ® Femme       Nationalité *       INDETE *       Deta contrat de gestion *         N° fél.       N° Fax.       E:Mail       E:Mail       E:Mail       E:Mail         Use du accument *       CIN *       N       Pénom *      INDETE *         Nom *       Pénom *      INDETE *       -INDETE *       -INDETE *         Nom *       Pénom *      INDETE *       -INDETE *       -INDETE *         Nom *       Pé                                                                                                    | AL                        |                            |                       |                                     |
|----------------------------------------------------------------------------------------------------|---------------------------|----------------------------|-----------------------|-------------------------------------|
| INSCRIPTION D'UN ETABLISSEMENT Informations générales Capacités Autorisations Opérateurs Labels et Certifications Services Eta Le propriétaire Profil * Consortium • Raison sociale * HotelS SARL Dénomination * HotelS N* Registre de commerce * DF2342424 N* Tél. 050000000 N* Fax. GSM E-Mail contact@hotel5.com  Le gestionnaire Profil * Indépendant (Personne p * Nature du document * CIN * N* de la CIN * N* Tél. 0F Fax. GSM E-Mail  Le directeur Nature du document * CIN * N* de la CIN * N* de la CIN * N |                           |                            |                       |                                     |
| Informations générales       Capacités       Autorisations       Opérateurs       Labels et Certifications       Services       Eta         Profil *       Consortium •       Profil *       Consortium •       Profil *       Profil * <th>INSCRIPTION L</th> <th>OUN ETABLISSEN</th> <th>IENT</th> <th></th>                                                                                                    | INSCRIPTION L             | OUN ETABLISSEN             | IENT                  |                                     |
| Le propriétaire         Profil *       Consortium •         Raison sociale *       Hotel5 SARL       Dénomination *         N* Registre de commerce *       DF2342424       N° Fax.         GSM       E-Mail       contact@hotel5.com         GSM       E-Mail       contact@hotel5.com         Image: Contact de comment *       CIN •       •         Nom *       Profil *       Indépendant (Personne p •         Nature du document *       CIN •       •         Nom *       Pénom *       •         Sexe *       •       Homme •         Ostocourant de gestion *       •       •         Nom *       •       •         Date contrat de gestion *       •       •         Nom *       •       •       •         Nature du document *       CIN •       •       •         Nom *       •       •       •         Nom *       •       •       •       •         Nom *       •       •       •       •         Nom *       •       •       •       •       •         Nom *       •       •       •       •       •         Sosse *                                                                                                    | Informations générales    | Capacités Autorisatio      | ns Opérateurs Lab     | bels et Certifications Services Eta |
| Profil *       Consortium •         Raison sociale *       Hotel5 SARL       Dénomination *         N* Registre de commerce *       DF2342424       N° Fax.         N° Tél.       050000000       N° Fax.         GSM       E-Mail       contact@hotel5.com         I Le gestionnaire       Profil *       Indépendant (Personne p *         Nature du document *       CIN *       N° Fax.         Nom *       Pénom *       Indépendant (Personne p *         Nom *       Pénom *       Indépendant (Personne p *         Nom *       Pénom *       Indépendant (Personne p *         Nom *       Pénom *       Indépendant (Personne p *         Nom *       Pénom *       Indépendant (Personne p *         Nom *       Pénom *       Indépendant (Personne p *         Nom *       Pénom *       Indépendant (Personne p *         Nom *       Indépendant (Personne p *       Indépendant (Personne p *         Nom *       E-Mall       Indépendant (Personne p *         Nom *       Indépendant (Personne p *       Indépendant (Personne p *         Nom *       Indépendant (Personne p *       Indépendant (Personne p *         Nom *       E-Mail       Indépendant *       Indépendant *         Nom *                                                                                                    | Le propriétaire           |                            |                       |                                     |
| Raison sociale* HotelS SARL Dénomination* HotelS   N* Registre de commerce* DF2342424 N° Fax. Image: Contact@hotelS com   GSM E-Mail contact@hotelS com     I Le gestionnaire   Profil* Indépendant (Personne p*)   Nature du document * CIN *   Nom * Pénom *   Sexe * @ Homme @ Femme   Nature du document * CIN *   Ost Pénom *   I Le directeur N° Fax.   Nom * Pénom *   Nom * Pénom *   I Le directeur Nom *   Nom * Pénom *   Nom * Pénom *   I Le directeur Nom *   Nom * Pénom *   Nom * Pénom *   I Le directeur Nature du document *   Nom * Pénom *   Nom * Pénom *   I Le directeur Nationalité *   Niveau scolaire * Niveau N°1   Niveau scolaire * Niveau N°1   Nor Fax. Image: Image: Image                                                                                                    | Profil *                  | Consortium •               |                       |                                     |
| N° Registre de commerce *       DF2342424         N° Tél.       050000000       N° Fax.         GSM       E-Mail       contact@hotel5.com         I Le gestionnaire       Profil *       Indépendant (Personne p *         Nature du document *       CIN *       N° Fax.         Nom *       Pénom *       Image: Sex *         Osto       Pénom *       Image: Sex *         No * Tél.       N° Fax.       Image: Sex *         GSM       E-Mail       Image: Sex *         I Le directeur       N° Fax.       Image: Sex *         Nature du document *       CIN *       Image: Sex *         Nom *       Pénom *       Image: Sex *         Nom *       Pénom *       Image: Sex *         Notaure du document *       CIN *       Image: Sex *         Nom *       Pénom *       Image: Sex *         Nom *       Pénom *       Image: Sex *         Nom *       Pénom *       Image: Sex *         Nom *       Pénom *       Image: Sex *         Nom *       Pénom *       Image: Sex *         Nom *       Pénom *       Image: Sex *         Nom *       Pénom *       Image: Sex *         Niveau scolaire *       Nivea                                                                                                    | Raison sociale *          | Hotel5 SARL                | Dénomination *        | Hotel5                              |
| N° Tél.       050000000       N° Fax.         GSM       E-Mail       contact@hotel5.com         I Le gestionnaire       Profil *       Indépendant (Personne p *         Nature du document *       CIN *       N° Fax.         Nom *       Pénom *       Indépendant (Personne p *         Nom *       Pénom *       Indépendant (Personne p *         Nom *       Pénom *       Indépendant (Personne p *         Nom *       Pénom *       Indépendant (Personne p *         Nom *       Pénom *       Indépendant (Personne p *         Nom *       Pénom *       Indépendant (Personne p *         Nom *       Pénom *       Indépendant (Personne p *         Nom *       Pénom *       Indépendant (Personne p *         Nature du document *       CIN *       Indépendant (Personne p *         Nature du document *       CIN *       Indépendant (Personne p *         Nom *       Pénom *       Indépendant (Personne p *         Nom *       Pénom *       Indépendant (Personne p *         Nom *       Pénom *       Indépendant (Personne p *         Nom *       Pénom *       Indépendant (Personne p *         Nom *       Pénom *       Indépendant (Personne p *         Nom *       Pénom *<                                                                                                    | N° Registre de commerce * | DF2342424                  |                       |                                     |
| GSM E-Mail     Profil * Indépendant (Personne p *   Nature du document * CIN *   Nom * Pénom *   Sexe * * Homme * Femme   Nature du document * CIN *   OSM E-Mail     I Le directeur   Nature du document * CIN *   Nom * Pénom *   Sexe * * Homme * Femme   Nature du document * CIN *   Nom * Pénom *   Sexe * * Homme * Femme   Nature du document * CIN *   Nom * Pénom *   Sexe * * Homme * Femme   Nationalité * - INDETE *   Niveau scolaire * Niveau N*1 *   N* Tél. N* Fax.   GSM E-Mail                                                                                                    | Nº Tél.                   | 050000000                  | Nº Fax.               |                                     |
| Le gestionnaire         Profil *       Indépendant (Personne p *         Nature du document *       CIN *         N° de la CIN *       Pénom *         Nom *       Pénom *         Sexe *       * Homme * Femme         Date contrat de gestion *       N° Fax.         GSM       E-Mail         Le directeur       Nom *         Nom *       Pénom *         Nom *       Pénom *         Noture du document *       CIN *         Nom *       Pénom *         Nom *       Pénom *         Nom *       Pénom *         Nom *       Pénom *         Nom *       Pénom *         Sexe *       * Homme * Femme         Niveau scolaire *       Niveau N°1         Nº Tél.       Nº Fax.         GSM       E-Mail                                                                                                    | GSM                       |                            | E-Mail                | contact@hotel5.com                  |
| Profil * Indépendant (Personne p *<br>Nature du document * CIN *<br>Nom * CIN *<br>Nom * Pénom *<br>Sexe * * Homme Femme Nationalité *                                                                                                    | – I e gestionnaire        |                            |                       |                                     |
| Nature du document * CIN *<br>Nom * Pénom * .<br>Sexe * * Homme Femme Nationalité * INDETE *<br>Date contrat de gestion *<br>N° Tél. N° Fax.<br>GSM CIN *<br>Nom * CIN *<br>N° de la CIN *<br>N° de la CIN *<br>Nom * Pénom *<br>Sexe * * Homme Femme Nationalité * INDETE *<br>Niveau scolaire * Niveau N°1 * Date du recrutement *<br>N° Fax.<br>GSM E-Mail                                                                                                    | Profil *                  | Indépendent ( Personne n 🔻 |                       |                                     |
| N° de la CIN*   Nom *   Sexe *   @ Homme @ Femme   Nationalité *   - INDETE *   Oate contrat de gestion *   N° Tél.   Nom *   Osm *   Osm *   Pénom *   Image: Second Second S                                                                                                    | Nature du document *      |                            |                       |                                     |
| Nom *       Pénom *         Sexe *       * Homme * Femme         Date contrat de gestion *       N* Fax.         GSM       E-Mail         *       Image: Sexe *         Notare du document *       CIN         N° de la CIN *       Pénom *         Nom *       Pénom *         Sexe *       * Homme * Femme         Niveau scolaire *       Niveau N*1         N° Tél.       N* Fax.         GSM       E-Mail                                                                                                    | Nº de la CIN *            |                            |                       |                                     |
| Sexe*  Homme    Date contrat de gestion*   N° Tél.   GSM     Nationalité*        N° Fax.   GSM     Le directeur     Nature du document *   CIN   V     Pénom *     Nom *   Sexe *   Homme   Femme   Nationalité *   - INDETE *     Niveau scolaire *   Niveau N°1   Ve Fax.   GSM     E-Mail                                                                                                    | Nom *                     |                            | Pénom *               |                                     |
| Date contrat de gestion *     Image: Section *       N° Tél.     N° Fax.       SSM     Image: Section *       Nom *     Pénom *       Sexe *     Image: Section *       Niveau scolaire *     Niveau N°1       N° Tél.     N° Fax.       GSM     Image: Section *       Niveau scolaire *     Niveau N°1       N° Fax.     Image: Section *       Sexe     Image: Section *       Niveau Scolaire *     Niveau N°1       N° Fax.     Image: Section *       GSM     Image: Section *                                                                                                    | Sexe *                    | • Hemme Femme              | Nationalité *         |                                     |
| N° Tél. N° Tél. N° Tél. N° Tél. N° Tél. N° Tél. N° Tél. N° Tél. N° Tél. N° Tél. N° Tél. N° Tél. N° Tél. N° Tél. N° Tél. N° Tél. N° Tél. N° Tél. N° Tél. N° Tél. N° Tél. Tél. N° Tél. Tél. Tél. Tél. Tél. Tél. Tél. Tél.                                                                                                    | Date contrat de gestion * | • Fomme • Femme            |                       |                                     |
| GSM     E-Mail       Le directeur       Nature du document *       OLM       N° de la CIN *       Nom *       Pénom *       Sexe *       @ Homme @ Femme       Niveau scolaire *       Niveau scolaire *       Niveau N°1       N° Fax.       GSM                                                                                                    | Nº Tél.                   |                            | Nº Fax.               |                                     |
| Image: Constraint of the second second se                                | GSM                       |                            | E-Mail                |                                     |
| Le directeur         Nature du document *       CIN *         N° de la CIN *       Pénom *         Nom *       Pénom *         Sexe *       ® Homme © Femme         Niveau scolaire *       Niveau N°1         Nº Fak.       Image: Sexe *         GSM       E-Mail                                                                                                    |                           |                            |                       |                                     |
| Nature du document *     CIN       N° de la CIN *       Nom *       Sexe *       ® Homme © Femme       Niveau scolaire *       Niveau scolaire *       Niveau scolaire *       Niveau scolaire *       Niveau scolaire *       Niveau Scolaire *       Niveau N°1       Date du recrutement *       GSM                                                                                                    | Le directeur              |                            |                       |                                     |
| N° de la CIN*     Pénom *       Nom *     Pénom *       Sexe * <ul> <li>Homme</li> <li>Femme</li> <li>Nationalité *</li> <li>INDETE *</li> <li>Niveau scolaire *</li> <li>Niveau N°1</li> <li>Date du recrutement *</li> <li>N° Fax.</li> <li>GSM</li> <li>E-Mail</li> <li>Intervention</li> <li>Intervention</li> <li></li></ul>                                                                                                    | Nature du document *      | CIN *                      |                       |                                     |
| Nom *         Pénom *           Sexe *              • Homme • Femme          Nationalité *             • - INDETE *            Niveau scolaire *              Niveau scolaire *               Noveau N°1          Date du recrutement *            N° Tél.              N° Fax.               SeM               E-Mail                                                                                                    | Nº de la CIN *            |                            |                       |                                     |
| Sexe* <ul> <li>Homme</li> <li>Femme</li> <li>Nationalité*</li> <li>INDETE *</li> </ul> INDETE *     INDETE *     INDETE * <t< td=""><td>Nom *</td><td></td><td>Pénom *</td><td></td></t<>                                                                                                    | Nom *                     |                            | Pénom *               |                                     |
| Niveau scolaire     Niveau N°1     Date du recrutement       N° Tél.     N° Fax.       GSM     E-Mail                                                                                                    | Sexe *                    | Homme Femme                | Nationalité *         | INDETE V                            |
| N° Tél. N° Fax.<br>GSM E-Mail                                                                                                    | Niveau scolaire *         | Niveau N°1 🔻               | Date du recrutement * |                                     |
| GSM E-Mail                                                                                                    | Nº Tél.                   |                            | Nº Fax.               |                                     |
|                                                                                                    | GSM                       |                            | E-Mail                |                                     |

Figure 8 : Ecran de saisie section "Opérateurs"

Sur la section « Labels et Certifications », sélectionnez la nature, le type puis renseignez la date d'obtention, puis validez en appuyant sur le bouton « Confirmer ».

#### Système de télé-déclaration des nuitées dans les établissements d'hébergement touristique

Manuel d'utilisation

|                      |                                          |                    |                          | Bienvenue (Hote     | 12019)   Changer mot de passe | e   Déconnexion   |  |
|----------------------|------------------------------------------|--------------------|--------------------------|---------------------|-------------------------------|-------------------|--|
|                      | J MAROC                                  | ORTAII<br>D' ETABI | L DE TELE-I<br>Lissement | DECLARA<br>S d'hebi | TION DES NUI<br>Ergement to   | TEES<br>URISTIQUE |  |
|                      |                                          |                    |                          |                     |                               |                   |  |
| Informa              | tions générales<br>nt des distinctions – | Capacités          | Autorisations            | Opérateurs          | Labels et Certifications      | Services Etats    |  |
| Nature<br>* Tous les | Certification<br>champs sont obligat     | • Type<br>oires    | ISO 9 001                | ¥                   | Date<br>obtention             |                   |  |
|                      |                                          |                    |                          |                     | ANNULER                       | CONFIRMER         |  |
| Nature               | distinctions<br>Certification            | Туре               | ISO 9 001                | Date<br>d'obtention | 01/03/2012                    | SUPPRIMER         |  |
|                      |                                          |                    |                          |                     |                               |                   |  |
|                      |                                          | 8                  |                          |                     |                               | é                 |  |

Figure 9 : Ecran de saisie section "Labels et Certifications"

Sur la section « **Services** » Cochez le(s) service(s) disponible sur votre établissement, puis validez en appuyant sur le bouton « **Confirmer** »

| DYAUME DU MAROC        | ipal 🎙 Inscription d'un e | établisse | ment d'hébergeme | int touristique          |               |
|------------------------|---------------------------|-----------|------------------|--------------------------|---------------|
| INSCRIPTION E          | UN ETABLISS               | EME       | NT               |                          |               |
| Information générales  | Capacités Autoris         | ations    | Opérateurs       | Labels et Certifications | Services Etat |
| Liste des Services     |                           |           |                  |                          |               |
| Restaurant             | Bar                       |           |                  | Cafétéria                |               |
| Nigth-club             | Piscine                   |           |                  | Chambres clin            | natisées      |
| Golf                   | Salle de sport            | t         |                  | 🗆 Terrains de sp         | ort           |
| Salles de conférence   | Boutiques                 |           |                  | Parking                  |               |
| Jardins                | 🗹 Garderie / clu          | ıb d'enfa | nts              | 🗆 Sauna hamma            | m             |
| Centre bien être / Spa | Salon de coif             | fure et d | 'esthétique      | Casino Casino            |               |
|                        |                           |           |                  |                          | CONFIRMER     |
|                        |                           |           |                  |                          |               |
|                        |                           |           |                  |                          |               |

Figure 10 : Ecran de saisie section "Services"

Sur la section «  ${\it Etats}$  » renseignez tous les champs, puis validez en appuyant sur le bouton «  ${\it Confirmer}$  »

#### Système de télé-déclaration des nuitées dans les établissements d'hébergement touristique

Manuel d'utilisation

| NOTE:              | •                        |                                  |                        |                              |                   |  |
|--------------------|--------------------------|----------------------------------|------------------------|------------------------------|-------------------|--|
| Royaume            | D D D                    | ORTAIL DE TELE<br>' Etablissemen | -DECLARA<br>(TS d'HEB) | TION DES NUI<br>Ergement toi | TEES<br>Uristique |  |
| A Me               | nu principal 👂 Inscripti | on                               |                        |                              |                   |  |
| INS                | CRIPTION D'UI            | N ETABLISSEME                    | NT                     |                              |                   |  |
| Infor              | nations générales 🛛 🤇    | Capacités Autorisations          | Opérateurs             | Labels et Certifications     | Services Etats    |  |
| - Traite<br>Nature | nent des états<br>Ouve   | t au public 🔹                    |                        |                              |                   |  |
| Date d'<br>* Tous  | les champs sont obligato | ires                             |                        |                              |                   |  |
|                    |                          |                                  |                        | ANNULER                      | CONFIRMER         |  |
| -L'état            | en cours                 |                                  |                        |                              |                   |  |
| Nature<br>Date o   | Ouver<br>overture 02/01  | t au public<br>2012              |                        |                              |                   |  |
|                    |                          |                                  |                        |                              |                   |  |
| Direction Généra   | e                        | 8                                | ļ                      | MAROC                        |                   |  |

Figure 11 : Ecran de saisie, section "Etats"

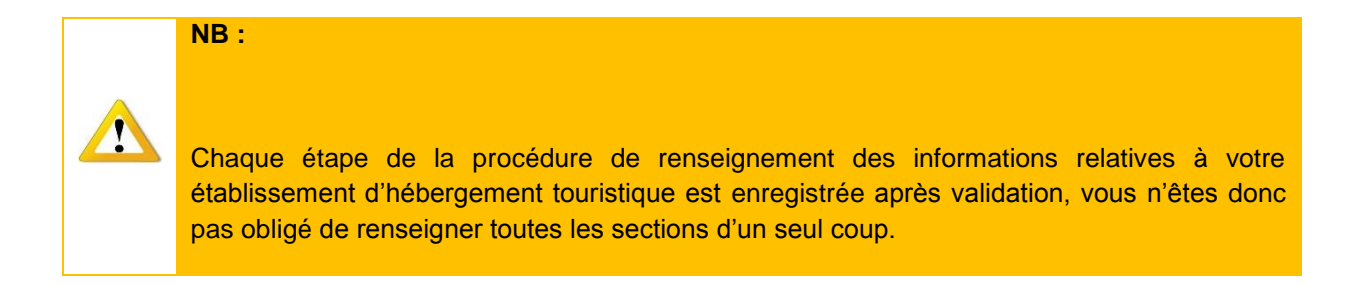

#### Authentification forte 3.5

Après avoir validé votre établissement, un dongle de sécurité ou un certificat d'authentification aussi qu'un document vous seront remis par les services de la DGSN/ GR compétents.

#### 3.5.1 Authentification forte par dongle

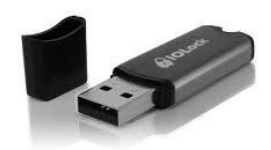

Figure 12 : Dongle de sécurité

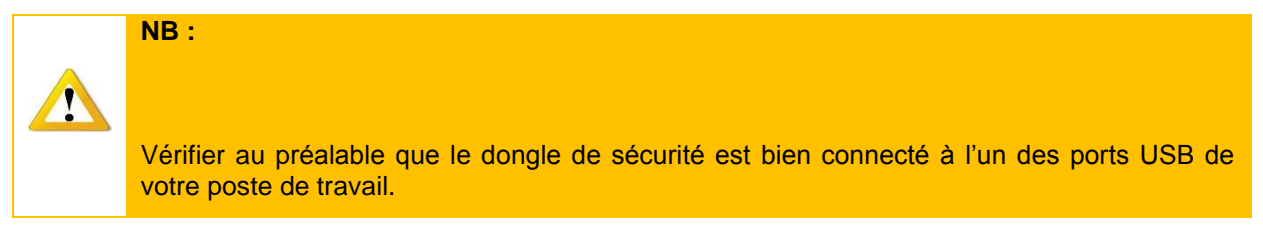

Introduisez le dongle de sécurité et tapez le nom d'utilisateur et le mot de passe fournis sur le document de validation (voir Figure : Recu d'activation), puis validez en cliquant sur « Connexion ».

| PORTAIL DE TELE-DECLARATION DES NUITEES<br>D' ETABLISSEMENTS D'HEBERGEMENT TOURISTIQUE                                                                                                    | ROYAUME DU MAROC<br>ROYAUME DU MAROC                                                                                                    |
|----------------------------------------------------------------------------------------------------|----------------------------------------------------------------------------------------------------|
| ل مسل المعادي<br>Information var Fétablissement<br>Communities Acabe<br>R Paper de commerce<br>R Paper de commerce<br>R Pap | Menu principal         • Présentation         • brotogition         • Espace pratique         • F.A.         • Carract    Contract    Contract    Contract    Contract                                                                                                    |
| Version of the state of the State of the Sta                                                                                                    | C portal. dééé aux précessionals de l'Aldemanne de l'Aldemanne de |

V

Figure 13 : Reçu d'activation

Figure 14 : Page d'accueil du portail

άŤ

#### 3.5.2 Authentification forte par certificat

Après avoir installé le certificat d'authentification, tapez le nom d'utilisateur et le mot de passe fournis sur le document de validation (voir Figure : Reçu d'activation), puis validez en cliquant sur le bouton « **Connexion** ».

| OYAUME DU MAROC                               |                  |                    |  |
|-----------------------------------------------|------------------|--------------------|--|
|                                               |                  |                    |  |
| و صل التفعيل<br>Information sur l'é           | tablissement     |                    |  |
| Dénomination Française                        | Hotel55          | Dénomination Arabe |  |
| Nº Registre de commerci<br>Nº 100, Haut Agdal | r RC 2343434     | Adresse            |  |
| Login et Mot de pa                            | sse d'activation |                    |  |
| Nom d'utilisateur :                           |                  | Hotels55           |  |
| Le mot de passe d'active                      | tion est :       | nzerdian:19        |  |
|                                               |                  |                    |  |

Figure : Reçu d'activation

Une fois l'authentification réussie que ça soit par dongle ou certificat, le système vous invitera (lors de la 1ère connexion) à changer votre mot de passe.

Renseigner votre ancien mot de passe, le nouveau mot de passe ainsi que sa confirmation, si vous voulez modifier la question secrète cocher la case « **changer la question secrète ?** » et renseigner la réponse à la question secrète puis validez en cliquant sur « **Confirmer** »

#### Système de télé-déclaration des nuitées dans les établissements d'hébergement touristique

Manuel d'utilisation

| OYAUME DU MAROC                                                                                           |                                                                   |                               |                       |                             |
|----------------------------------------------------------------------------------------------------|-------------------------------------------------------------------|-------------------------------|-----------------------|-----------------------------|
| Accueil Menu principal                                                                                    | Changement du mot de pas                                          | se                            |                       |                             |
| CHANGEMENT DU                                                                                             | J MOT DE PASSE                                                    |                               |                       |                             |
| Lorem ipsum úblor sít amet, consectetur a<br>exercitation ullamos laboris niai ut aliquip ex-             | dipisicing elit, sed do elusmod tempor i<br>es commodo consequet. | ncididunt ut labore et dolore | magna aliqua. Ut enim | ad minim veniam, quis nostr |
| Nom d'utilisateur                                                                                         | Hotel5                                                            |                               |                       |                             |
|                                                                                                    |                                                                   |                               |                       |                             |
| Ancien mot de passe                                                                                       |                                                                   |                               |                       |                             |
| Ancien mot de passe<br>Nouveau mot de passe                                                               |                                                                   |                               |                       |                             |
| Ancien mot de passe<br>Nouveau mot de passe<br>Confirmer le mot de passe :                                | Changer la questio                                                | n secrète ?                   |                       |                             |
| Ancien mot de passe<br>Nouveau mot de passe<br>Confirmer le mot de passe :<br>Question secrète            | Changer la questio Question Secrete N° 1                          | n secrète ?                   |                       |                             |
| Ancien mot de passe<br>Nouveau mot de passe<br>Confirmer le mot de passe :<br>Question secrète<br>Réponse | Changer la questio Question Secrete N° 1                          | n secrète ?                   |                       |                             |
| Ancien mot de passe<br>Nouveau mot de passe<br>Confirmer le mot de passe :<br>Question secrète<br>Réponse | Changer la questic<br>Question Secrete N° 1                       | n secrète ?                   |                       |                             |

Figure 15 : Ecran de changement du mot de passe (La 1ère connexion)

#### Système de télé-déclaration des nuitées dans les établissements d'hébergement touristique Manuel d'utilisation

Une fois le changement du mot de passe effectué avec succès le système vous redirigera vers le menu général.

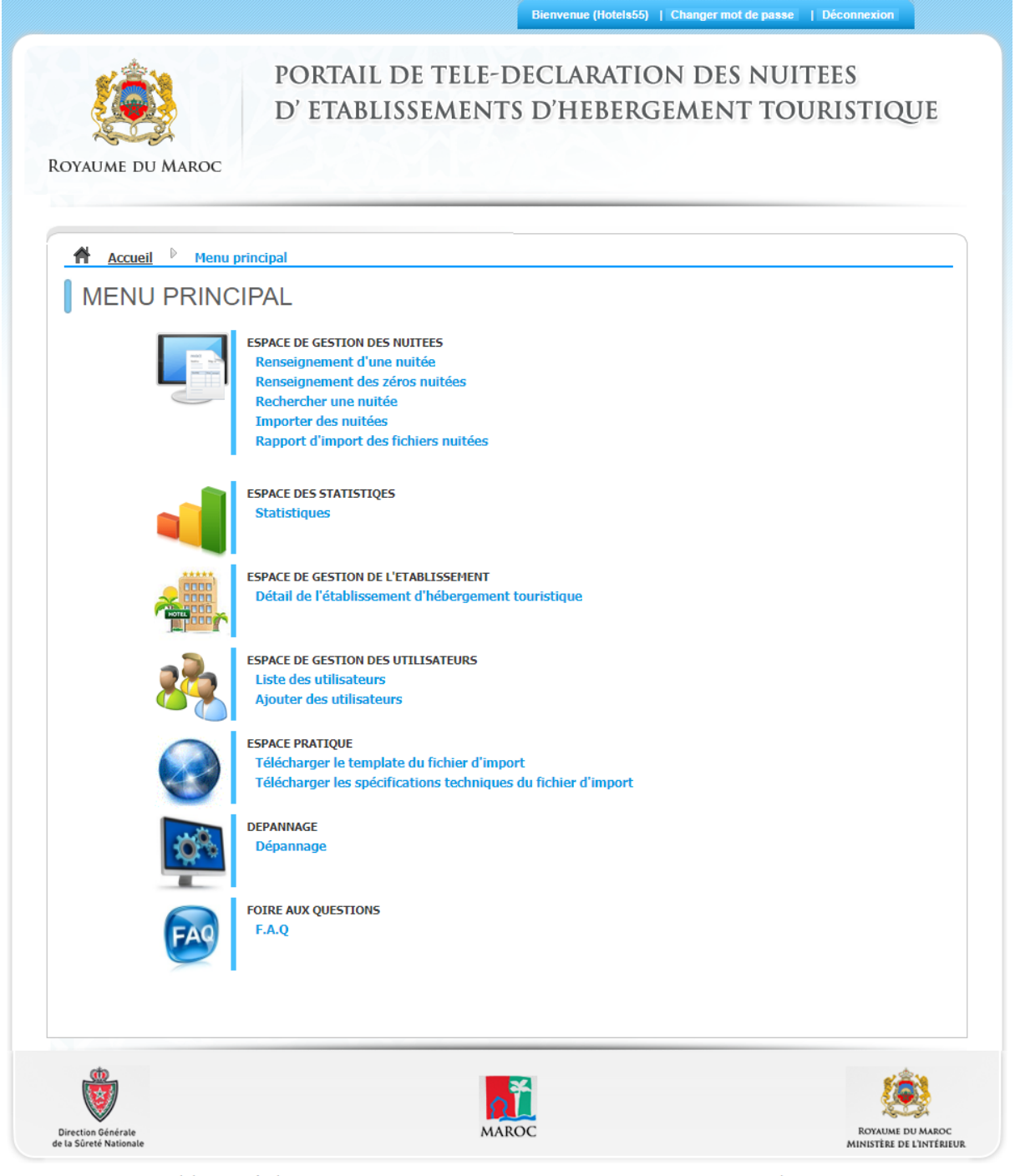

Copyright © 2012 Direction Générale de la Sûreté Nationale

Présentation - Inscription - Espace pratique

Figure 16 : Menu général "Administrateur EHT"

# **3.6** *Modification des informations d'un établissement d'hébergement touristique*

Sur la section « Générales » les champs accessibles en modifications sont :

- Effectif permanent ;
- Effectif saisonnier.

Modifiez-les si besoin, puis validez en appuyant sur le bouton « Confirmer ».

| DÉTAIL DE L'ÉTA              | <u>al <sup>p</sup> Détail</u><br>ABLISSEMEN | IT D'HI | ÉBERGEMENT                                      | TOURIS   | TIQUE         |        |
|------------------------------|---------------------------------------------|---------|-------------------------------------------------|----------|---------------|--------|
| Générales Capacités          | Autorisations                               | Lal     | oels et Certifications                          | Opérateu | rs Services   | Etats  |
| Dénomination Française *     | Hotel55                                     |         | Dénomination Arabe                              |          |               | قىدق 5 |
| N° Registre de commerce *    | RC 2343434                                  |         |                                                 |          |               |        |
| Nº Tél. *                    | 0537453434                                  |         | N° Fax.                                         |          | 0537453434    |        |
| E-Mail                       | contact@hotel.c                             | om      | Site Web                                        |          | www.hotel.com |        |
| Région *                     | Rabat-Salé-Kér                              | nitra   | Province / Préfecture *                         |          | RABAT         | ٧      |
| Zone *                       | Urbaine                                     |         | Commune *                                       |          | TOUARGA       | ٣      |
| Autorité *                   | Sous autorité D                             | GSN     | v                                               |          |               |        |
| Code postal *                | 10001                                       |         |                                                 |          |               |        |
| Adresse *                    | N° 100, Haut                                | Agdal   |                                                 |          |               |        |
| Type d'hébergement *         | Hôtel                                       |         | Classement attribué                             |          | 4 étoiles     |        |
|                              |                                             |         | Date de classement *                            |          | 02/01/2012    |        |
|                              |                                             |         | Date de contrôle de classem                     | ient *   | 27/03/2017    |        |
| Délégation de rattachement * | RABAT                                       |         | V                                               |          |               |        |
| Effectif permanent *         | 50                                          | ×       | Effectif saisonnier                             |          | 30 *          |        |
| Société de sécurité privée   |                                             |         |                                                 |          |               |        |
| Société de sécurité *        | Societe 2                                   |         | <ul> <li>Nombre d'agents de sécurite</li> </ul> | é* (     | 10            |        |
| Système de vidéosurveillance | Systeme XYZ                                 |         |                                                 |          |               |        |
|                              |                                             |         |                                                 |          |               |        |
| * Champs obligatoires        |                                             |         |                                                 |          |               |        |

Figure 17 : Ecran de modification, section "Générales"

Sur la section « **Capacités** » Seule la partie « **Capacité opérationnelle** » est modifiable, apportez une modification si besoin, puis validez en appuyant sur le bouton « **Confirmer** ».

|                         | D' ETABLISSE                            | TELE-DECLARATION<br>Ments d'heberge          | N DES NUITEES<br>MENT TOURISTIQUE |
|-------------------------|-----------------------------------------|----------------------------------------------|-----------------------------------|
| ACueil Menu pr          | rincipal <sup>\$</sup> Etablissement d' | hébergement touristique <sup>1)</sup> Détail |                                   |
| DÉTAIL DE L'E           | TABLISSEMEN                             | T D'HÉBERGEMENT                              | TOURISTIQUE                       |
| Générales Capaci        | Autorisations                           | Labels et Certifications                     | Opérateurs Services Etats         |
| Capacité courante       |                                         |                                              |                                   |
| Nombre de chambre       | 10                                      | Nombre de suite                              | 10                                |
| Nombre d'appartement    | 10                                      | Nombre de Villa / Bungalow                   | 10                                |
| Nombre de studio        | 0                                       | Nombre d'emplacement                         | 0                                 |
| Nombre de lit           | 100                                     |                                              |                                   |
| Date de début d'effet   | 02/01/2012                              |                                              |                                   |
| Capacité opérationnelle |                                         |                                              |                                   |
| Nombre de chambre 🍍     | 10                                      | Nombre de suite *                            | 5 .                               |
| Nombre d'appartement *  |                                         | Nombre de Villa / Bungalow                   |                                   |
| Nambas da studia        | 5 🕀                                     | Number Conclusion                            | 5 🖻                               |
| nombre de scobio        | 0                                       | Homore & emplacement                         | 0                                 |
| Nombre de lit           | 50                                      |                                              |                                   |
| Date de début d'effet * | 01/06/2012                              | Date de fin d'effet                          | 31/12/2012                        |
| champs obligatoires     |                                         |                                              |                                   |
|                         |                                         |                                              | ANNULER ENREGISTRER               |
|                         |                                         |                                              |                                   |
|                         |                                         |                                              | 121                               |
|                         |                                         |                                              |                                   |

Copyright © 2012 Direction Genérale de la Súreté Nationale

Presentation - Inscription - Expace pratique

Figure 18 : Ecran de modification, section "Capacités"

La section « **Autorisations** » n'est disponible que pour une consultation, aucune modification ne peut y être apporté.

| Accueil Menu prin                                                | cipal Détail             |       | ,                        |            |           |       |
|------------------------------------------------------------------|--------------------------|-------|--------------------------|------------|-----------|-------|
| DETAIL DE L'E                                                    | TABLISSEMEN              | T D'ŀ | HEBERGEMENT              | TOURISTIC  | <b>UE</b> |       |
| Générales Capacité                                               | s Autorisations          | I     | Labels et Certifications | Opérateurs | Services  | Etats |
| -Autorisation d'éxploitati                                       | on                       |       |                          |            |           |       |
| Autorité de délivrance                                           | La wilaya                |       |                          |            |           |       |
| N° d'autorisation :                                              |                          |       | Date de délivrance       | 27/08/2018 |           |       |
| Profil                                                           | Personne physique        | •     |                          |            |           |       |
| Nature document                                                  | CIN                      | Ŧ     |                          |            |           |       |
| N° du document : *                                               | hg54875                  |       | Nationalité              | ANGOLA     |           |       |
| Nom *                                                            | test                     |       | Prénom *                 | mt         |           |       |
| Autorité de délivrance<br>N° d'autorisation :<br>Nature document | La wilaya                | Y     | Date de délivrance       |            |           |       |
| Nº du decument :                                                 | CIN                      | •     | Nationalité              |            | -         |       |
| Nom                                                              |                          | _     | Prénom                   | INDETERMIN | E ¥       |       |
|                                                                  |                          |       |                          |            |           |       |
| -Autorisation de débit d'a                                       | alcool - Personne morale |       |                          |            |           |       |
| Autorité de délivrance                                           | La wilaya                | •     |                          |            |           |       |
| N° d'autorisation :                                              |                          |       | Date de délivrance       |            |           |       |
| Raison sociale                                                   |                          |       | Dénomination             |            |           |       |
| N° Registre de commerce                                          |                          |       |                          |            |           |       |
|                                                                  |                          |       |                          |            |           |       |

Figure 19 : Ecran de modification, section "Autorisations"

Sur la section « **Labels et Certifications**», sélectionnez la nature, le type puis renseignez la date d'obtention, puis validez en appuyant sur le bouton « **Confirmer** » pour ajouter une entre.

Pour la suppression sélectionnez l'entrée à supprimer puis cliquez sur « Supprimer ».

|                     |                                    |                       |               |                 |               |               | Bienve        | nue (recel    | ttemt01)     | Changer n    | iot de passe | E   Déconnex   | ion   |
|---------------------|------------------------------------|-----------------------|---------------|-----------------|---------------|---------------|---------------|---------------|--------------|--------------|--------------|----------------|-------|
| 4                   | U MARC                             | oc                    | PO<br>D' 1    | RTAIL<br>ETABLI | DE T<br>ISSEN | ELE-I<br>Aent | DECI<br>'S D' | LARA<br>HEBI  | TION         | I DES<br>MEN | NUI<br>T TO  | TEES<br>URISTI | QUE   |
| Þ                   | <u>il ⊵ m</u><br>IL DE             | lenu princi<br>E L'ÉT | pal ♪<br>ABL  | Détail          | ENT           | D'HÉI         | BER           | GEM           | ENT          | FOUR         | ISTIC        | UE             |       |
|                     | es C                               | apacités              | A             | utorisatio      | ıs            | Labe          | ls et Ce      | tificati      | ons          | Opér         | ateurs       | Services       | Etats |
| des<br>rtific<br>am | nt des di<br>Certificati<br>champs | ion<br>sont obli      | is<br>gatoire | ▼ Type          | ISO 9 0       | 01            |               | T             | Date<br>obte | ntion        |              |                |       |
|                     |                                    |                       |               |                 |               |               |               |               | A            | NNULER       |              | CONFIRME       | R     |
| tin                 | distincti                          | ions                  |               |                 |               |               |               |               |              |              |              |                |       |
| Ce                  | Certif                             | fication              |               | Туре            | ISO 9         | 001           | Dat<br>d'o    | e<br>btention | 28/08/2      | 018          |              | SUPPRIME       | R     |
|                     |                                    |                       |               | Å               |               |               |               |               | ณ์           |              |              |                |       |
|                     |                                    |                       |               | *               |               |               |               | ,             |              |              |              |                |       |

Figure 20 : Ecran de modification, section "Labels et Certifications"

La section « **Opérateurs** » n'est disponible que pour une consultation, aucune modification ne peut y être apportée.

| YAUME DU MAROC            |                          |                          |                         |
|---------------------------|--------------------------|--------------------------|-------------------------|
|                           |                          |                          |                         |
| Accueil Menu princip      | al 🕑 Détail              |                          |                         |
| DÉTAIL DE L'ÉTA           | ABLISSEMENT              | D'HÉBERGEMENT            | TOURISTIQUE             |
| Générales Capacités       | Autorisations            | Labels et Certifications | Opérateurs Services Eta |
| Le propriétaire           |                          |                          |                         |
| Profil *                  | Personne physique        | Ŧ                        |                         |
| Nature du document *      | CIN                      | v                        |                         |
| N° de la CIN *            | hg548745                 |                          |                         |
| Nom *                     | test                     | Pénom *                  | mt                      |
| Sexe *                    | • Homme • Femme          | Nationalité *            | ALBANIE V               |
| N° Tél.                   |                          | N° Fax.                  |                         |
| GSM                       |                          | E-Mail                   |                         |
| Le gestionnaire           |                          |                          |                         |
| Profil *                  | Indépendent / Personne : | *                        |                         |
| Nature du document *      | CIN                      | *                        |                         |
| N° de la CIN *            | GIN                      | •                        |                         |
| Nom *                     |                          | Pénom *                  |                         |
| Sexe *                    | Homma      Famma         | Nationalité *            |                         |
| Date contrat de gestion * |                          |                          |                         |
| N° Tél.                   |                          | N° Fax.                  |                         |
| GSM                       |                          | E-Mail                   |                         |
|                           |                          |                          |                         |
| -Le directeur             |                          |                          |                         |
| Nature du document *      | CIN                      | Y                        |                         |
| N= de la CIN *            |                          | Dánom č                  |                         |
| noni -                    | @ H © P                  | Nationalité *            |                         |
| Sexe -                    | © Homme ○ Femme          | Nationalite *            | - INDETI V              |
| Niveau scolairé *         | Niveau Nº1               | Date du recrutement *    |                         |
| NT TEL                    |                          | N" Pax.                  |                         |
| aam                       |                          | E-Mail                   |                         |
| champs obligatoires       |                          |                          |                         |
|                           |                          |                          |                         |

Figure 21 : Ecran de modification, section "Opérations"

Sur la section « **Services** » cochez et/ou décochez le(s) service(s) disponible sur votre établissement, puis validez en appuyant sur le bouton « **Confirmer** ».

|                                                                                                    |                                  |                                                                                        | Blenvenue (hotel5)                                  | Changer mot de passe   Déconnexion                                                                                                    |
|----------------------------------------------------------------------------------------------------|----------------------------------|----------------------------------------------------------------------------------------|-----------------------------------------------------|----------------------------------------------------------------------------------------------------|
| YAUME DU M                                                                                                    | I                                | PORTAIL DE<br>D' Etabliss                                                              | TELE-DECLARATIO<br>Ements d'hebergi                 | N DES NUITEES<br>Ement touristique                                                                                                    |
| <b>A</b> <u>Accueil</u> ▷<br>DÉTAIL                                                                                             | <u>Menu principa</u><br>DE L'ÉTA | <u>il <sup>▶</sup> Etablissement</u><br>\BLISSEMEN                                     | <i>d'hébergement touristique</i> <sup>d</sup> Détai | TOURISTIQUE                                                                                                    |
| Générales                                                                                                    | Capacités                        | Autorisations                                                                          | Labels et Certifications                            | Opérateurs Services Etat                                                                                                    |
| <ul> <li>Restaurant</li> <li>Nigth-club</li> <li>Golf</li> <li>Salles de con</li> <li>Jardins</li> <li>Centre bien é</li> </ul> | iférence<br>ètre / Spa           | □ Bar<br>□ Piscine<br>□ Salle de spr<br>☑ Boutiques<br>☑ Garderie / c<br>□ Salon de co | ort<br>Slub d'enfants<br>iffure et d'esthétique     | <ul> <li>Cafétéria</li> <li>Chambres climatisées</li> <li>Terrains de sport</li> <li>Parking</li> <li>Sauna hammam</li> <li>Casino</li> </ul> |
|                                                                                                    |                                  |                                                                                        |                                                     | CONFIRMER                                                                                                    |
| Ŵ                                                                                                    |                                  |                                                                                        | 2                                                   | <u>(</u>                                                                                                    |

Figure 22 : Ecran de modification, section "Services"

Sur la section « **Etats** » renseignez tous les champs, puis validez en appuyant sur le bouton «**Confirmer**»

|                                              |                          |                            | Blenvenue (ho                                                | tei5)   Changer mot de pase | e   Déconnexion      |
|----------------------------------------------|--------------------------|----------------------------|--------------------------------------------------------------|-----------------------------|----------------------|
| DYAUME DU M                                  | AAROC                    | PORTAIL DE<br>d' etablissi | TELE-DECLARA<br>Ements d'hebe                                | TION DES NU<br>RGEMENT TO   | JITEES<br>Duristique |
| Accueil<br>DÉTAIL                            | Menu princip<br>DE L'ÉT/ | ABLISSEMEN                 | <i>ľhébergement touristique</i> <sup>▶</sup><br>T D'HÉBERGEM | Détail<br>ENT TOURIST       | IQUE                 |
| Générales                                    | Capacités                | Autorisations              | Labels et Certificatio                                       | ns Opérateurs               | Services Etats       |
| Nature<br>Date d'ouvertur<br>* Tous les char | e Ouv                    | rert au public             |                                                              |                             |                      |
|                                              |                          |                            |                                                              | ANNULER                     | CONFIRMER            |
|                                              |                          |                            |                                                              |                             |                      |
| L'état en cour<br>Nature<br>Date ouverture   | S<br>Ouv<br>02/0         | rert au public<br>)1/2012  |                                                              |                             |                      |
| L'état en cour<br>Nature<br>Date ouverture   | s<br>02/0                | rert au public<br>01/2012  |                                                              |                             | (2)                  |

Figure 23 : Ecran de modification, section "Etats"

#### 3.7 Gestion des nuitées

#### 3.7.1 Renseignement d'une nuitée

Une fois sur l'écran de saisie d'une nouvelle nuitée, renseignez tous les champs, appuyez par la suite sur « **Suivant** » pour passer à la gestion des chambres.

| 1 - Saisie                              | d'une nuitée                      | 2                            | - Gestion des chambi  | res            |
|-----------------------------------------|-----------------------------------|------------------------------|-----------------------|----------------|
| Date d'arrivée : *                      |                                   | Date prévue de dé            | épart : *             |                |
| Nature du document : *                  | © CIN © Passeport © Titre de sé   | éjour © Autres               |                       |                |
| Nº du document : *                      |                                   |                              |                       |                |
| Nom : *                                 |                                   | Prénom : *                   |                       |                |
| Sexe : *                                | © Homme © Femme                   | Nationalité : *              | Maroc                 | •              |
| Date de naissance : *                   | Jours : Mois : Année :            | Lieu de naissance            | :                     |                |
| Catégorie socio-                        | © Cadres, professions intellectue | lles © Profes                | ssions                | Employés et    |
| proressionnelle :                       | supérieures                       | interméd                     | iaires ou             | wriers         |
|                                         | Retraités                         | Etudia                       | ants ©                | Autres         |
| Domicile habituel :                     | *                                 | Pays: *                      | Maroc                 | •              |
|                                         | ~                                 | Ville :                      |                       |                |
| Nombre d'enfants : moins de<br>15 ans : | 0                                 | Nombre d'enfants<br>18 ans : | : Entre 15 et         | ×              |
| Motif de séjour :                       | © Loisirs et/ou récréation © Ren  | dre visite à des amis et     | famille © Autres      |                |
|                                         | Motifs professionnels O Con       | grès, conférences, Salo      | ons & Foires          |                |
| Organisation de séjour :                | Sans réservation                  | © Voyage                     | organisé (TO étranger | & TO marocain) |
|                                         | Réservation directe auprès de l   | l'hébergeur                  |                       |                |
|                                         |                                   |                              | ANNULER               | SUIVANT        |

Figure 24 : Ecran de saisie "Nouvelle nuitée"

Renseigner une à une l'ensemble des chambres réservées par le client

|                  | 1 - Saisie d'une nuitée | 2 -                      | Gestion des chambres  |
|------------------|-------------------------|--------------------------|-----------------------|
| Renseignement    | des chambres            |                          |                       |
| Date d'arrivée : | 11/09/2012              | Date prévue de départ :  | 30/09/2012            |
| Nº de chambre    | Début d'occupation      | Fin d'occupation         | AJOUTER               |
| Nº Chambre       | Date début d'occupation | Date de fin d'occupation |                       |
| 21               | 11/09/2012              | 13/09/2012               | RETIRER               |
| 22               | 11/09/2012              |                          | RETIRER               |
| 23               | 15/09/2012              |                          | RETIRER               |
|                  |                         |                          |                       |
|                  |                         |                          | PRÉCÉDENT ENREGISTRER |

Figure 25 : Ecran de saisie "Gestion des chambres"

#### 3.7.2 Modification d'une nuitée

Vous avez la main pour modifier toute nuitée tant qu'elle n'est pas clôturée, ceci passe par la recherche de celle-ci via la recherche accessible sur menu « **Recherche d'une nuitée** » sur la section « **Espace de gestion des nuitées** ».

|                    | PORTAIL DE TELE-DECLARATION DE<br>D' ETABLISSEMENTS D'HEBERGEMEN                                             | S NUITEES<br>IT TOURISTIQUE |
|--------------------|----------------------------------------------------------------------------------------------------|-----------------------------|
| OYAUME DU MARC     |                                                                                                    |                             |
| Accueil 🎙 M        | enu principal                                                                                                |                             |
| MENU PRI           | NCIPAL                                                                                                    |                             |
|                    | ESPACE DE GESTION DES NUITEES                                                                                |                             |
|                    | Renseignement d'une nuitée<br>Renseignement des zéros nuitées                                                |                             |
|                    | Rechercher une nuitée                                                                                        |                             |
|                    | Rapport d'import des fichiers nuitées                                                                        |                             |
|                    | ESPACE DES STATISTIQES                                                                                       |                             |
|                    | Statistiques                                                                                                 |                             |
|                    | ESPACE DE GESTION DE L'ETABLISSEMENT                                                                         |                             |
|                    | Détail de l'établissement d'hébergement touristique                                                          |                             |
| -                  | ESPACE DE GESTION DES UTILISATEURS                                                                           |                             |
|                    | Liste des utilisateurs<br>Ajouter des utilisateurs                                                           |                             |
| 0                  | ESPACE PRATIQUE                                                                                              |                             |
|                    | Télécharger le template du fichier d'import<br>Télécharger les spécifications techniques du fichier d'import |                             |
|                    | DEPANNAGE                                                                                                    |                             |
|                    | Dépannage                                                                                                    |                             |
|                    | FOIRE AUX QUESTIONS                                                                                          |                             |
| FA                 | F.A.Q                                                                                                    |                             |
|                    |                                                                                                    |                             |
|                    |                                                                                                    |                             |
| Ŵ                  | <b>∩</b>                                                                                                    | (A)                         |
| Direction Générale | MAROC                                                                                                    | ROYAUME DU MARO             |

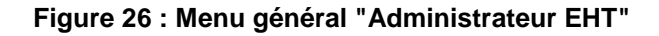

Un clique sur le lien « **Modifier** » affiche le détail de la nuitée sélectionnée, seuls les informations non identitaires sont modifiables.

|                                                                          | J MAROC                                                  | POI<br>D' E                                                | RTAIL I                                                 | DE TELI<br>SSEMEI                                                  | E-DECLA<br>NTS D'HE                                                              | RATIC                                                                                                    | DN DES M<br>Gement                                                                                                    | TOUR                                                           | ES<br>Istique                                                                                                    |
|--------------------------------------------------------------------------|----------------------------------------------------------|------------------------------------------------------------|---------------------------------------------------------|--------------------------------------------------------------------|----------------------------------------------------------------------------------|----------------------------------------------------------------------------------------------------|----------------------------------------------------------------------------------------------------|----------------------------------------------------------------|----------------------------------------------------------------------------------------------------|
| RECH                                                                     | I Menu<br>IERCHE<br>Moteu<br>Critè                       | principal<br>DESN<br>ur de recher                          | <u>Séjour</u> <sup>₽</sup><br>NUITEE<br>che<br>che:     | Recherche<br>S<br>Opération                                        | des nuitées                                                                      | Valeur :                                                                                                    |                                                                                                    | Jouter                                                         | au requêtteur                                                                                                    |
| Nº                                                                       | (Séle<br>Type de                                         | ectionnez)<br>Nom                                          | <b>▼</b> E                                              | gal<br>Date                                                        | Date Départ                                                                      | Statut                                                                                                    | Date                                                                                                    | Re Utilisateur                                                 | chercher                                                                                                    |
| AD956655                                                                 | document<br>Titre de                                     | Talbi                                                      | Zina                                                    | 01/09/2012                                                         | 27/09/2012                                                                       | Séjour<br>clôturé                                                                                              | 26/09/2012<br>08-48-18                                                                                                    | alaouil                                                        | <u>Détail</u>                                                                                                    |
| AD750055                                                                 | sejour                                                   |                                                            |                                                         |                                                                    |                                                                                  | The de law is labele the                                                                                       |                                                                                                    |                                                                |                                                                                                    |
| AZ148936                                                                 | CIN                                                      | MHEMDI                                                     | Kawtar                                                  | 20/09/2012                                                         | 30/09/2012                                                                       | Séjour<br>crée                                                                                                 | 26/09/2012<br>09:41:56                                                                                                    | alaouil                                                        | <u>Détail Modifie</u><br><u>Clôturer</u><br>Annuler                                                                                                    |
| AZ148936<br>AZ1485236                                                    | CIN<br>CIN                                               | MHEMDI<br>SALMI                                            | Kawtar<br>Amina                                         | 20/09/2012<br>03/09/2012                                           | 30/09/2012<br>26/09/2012                                                         | Séjour<br>crée<br>Séjour<br>crée                                                                               | 26/09/2012<br>09:41:56<br>26/09/2012<br>09:39:17                                                                                                    | alaouil<br>alaouil                                             | Détail Modifie<br>Clôturer<br>Annuler<br>Détail Modifie<br>Clôturer<br>Annuler                                                                                            |
| AZ148936<br>AZ1485236<br>PJ3536934                                       | CIN<br>CIN<br>Passeport                                  | MHEMDI<br>SALMI<br>FARHATI                                 | Kawtar<br>Amina<br>FAIROUZ                              | 20/09/2012<br>03/09/2012<br>26/09/2012                             | 30/09/2012<br>26/09/2012<br>05/10/2012                                           | Séjour<br>crée<br>Séjour<br>crée<br>Séjour<br>crée                                                             | 26/09/2012<br>09:41:56<br>26/09/2012<br>09:39:17<br>26/09/2012<br>10:47:06                                                                               | alaouil<br>alaouil<br>alaouil                                  | Détail Modifie<br>Clôturer<br>Annuler<br>Détail Modifie<br>Clôturer<br>Annuler<br>Détail Modifie<br>Clôturer<br>Annuler                                                   |
| AZ148936<br>AZ1485236<br>PJ3536934<br>PJ3536934                          | CIN<br>CIN<br>Passeport<br>Passeport                     | MHEMDI<br>SALMI<br>FARHATI<br>FARHATI                      | Kawtar<br>Amina<br>FAIROUZ<br>FAIROUZ                   | 20/09/2012<br>03/09/2012<br>26/09/2012<br>26/09/2012               | 30/09/2012<br>26/09/2012<br>05/10/2012<br>29/09/2012                             | Séjour<br>crée<br>Séjour<br>crée<br>Séjour<br>crée<br>Séjour<br>clôturé                                        | 26/09/2012<br>09:41:56<br>26/09/2012<br>09:39:17<br>26/09/2012<br>10:47:06<br>26/09/2012<br>12:31:46                                                     | alaouil<br>alaouil<br>alaouil<br>alaouil                       | Détail Modifie<br>Clôturer<br>Annuler<br>Détail Modifie<br>Clôturer<br>Annuler<br>Détail Modifie<br>Clôturer<br>Annuler<br>Détail                                         |
| AZ148936<br>AZ1485236<br>PJ3536934<br>PJ3536934<br>AZ151515              | CIN<br>CIN<br>Passeport<br>Passeport<br>CIN              | MHEMDI<br>SALMI<br>FARHATI<br>FARHATI<br>MOLINE            | Kawtar<br>Amina<br>FAIROUZ<br>FAIROUZ<br>Med            | 20/09/2012<br>03/09/2012<br>26/09/2012<br>26/09/2012<br>24/09/2012 | 30/09/2012<br>26/09/2012<br>05/10/2012<br>29/09/2012<br>28/09/2012               | Séjour<br>crée<br>Séjour<br>crée<br>Séjour<br>crée<br>Séjour<br>clôturé<br>Séjour                              | 26/09/2012<br>09:41:56<br>26/09/2012<br>09:39:17<br>26/09/2012<br>10:47:06<br>26/09/2012<br>12:31:46<br>26/09/2012<br>09:28:45                           | alaouil<br>alaouil<br>alaouil<br>alaouil<br>alaouil            | Détail Modifie<br>Clôturer<br>Annuler<br>Détail Modifie<br>Clôturer<br>Annuler<br>Détail Modifie<br>Clôturer<br>Annuler<br>Détail<br>Détail                               |
| AZ148936<br>AZ1485236<br>PJ3536934<br>PJ3536934<br>AZ151515<br>PJ3536934 | CIN<br>CIN<br>Passeport<br>Passeport<br>CIN<br>Passeport | MHEMDI<br>SALMI<br>FARHATI<br>FARHATI<br>MOLINE<br>FARHATI | Kawtar<br>Amina<br>FAIROUZ<br>FAIROUZ<br>Med<br>FAIROUZ | 20/09/2012<br>03/09/2012<br>26/09/2012<br>26/09/2012<br>26/09/2012 | 30/09/2012<br>26/09/2012<br>05/10/2012<br>29/09/2012<br>28/09/2012<br>06/10/2012 | Séjour<br>crée<br>Séjour<br>crée<br>Séjour<br>crée<br>Séjour<br>clôturé<br>Séjour<br>clôturé<br>Séjour<br>crée | 26/09/2012<br>09:41:56<br>26/09/2012<br>09:39:17<br>26/09/2012<br>10:47:06<br>26/09/2012<br>12:31:46<br>26/09/2012<br>09:28:45<br>26/09/2012<br>12:30:53 | alaouil<br>alaouil<br>alaouil<br>alaouil<br>alaouil<br>alaouil | Détail Modifie<br>Clôturer<br>Annuler<br>Détail Modifie<br>Clôturer<br>Annuler<br>Détail Modifie<br>Clôturer<br>Annuler<br>Détail<br>Détail<br>Détail<br>Détail<br>Détail |

Figure 27 : Résultat de la recherche

| DYAUME DU MAROC                          | D' ETABLISSEMENT                                                                           | S D'HEBERGEME                                                  | ENT TOURISTIQUE                                                                                                    |
|------------------------------------------|--------------------------------------------------------------------------------------------|----------------------------------------------------------------|----------------------------------------------------------------------------------------------------|
| Accueil Menu pri                         | ncipal <sup>D</sup> <u>Séjour</u> <sup>D</sup> <u>Recherche des</u>                        | nuitées <sup>D</sup> Modification d'une                        | e nuitée                                                                                                    |
| MODIFICATION                             | N DE LA NUITÉE                                                                             |                                                                |                                                                                                    |
| 1 - Saisi                                | e d'une nuitée                                                                             | 2 - Gestion                                                    | des chambres                                                                                                    |
| Date d'arrivée : *                       | 20/09/2012                                                                                 | Date prévue de départ : *                                      | 30/09/2012                                                                                                    |
| Nature du document :<br>N° du document : | CIN CIN Passeport Titre de séjou AZ148936                                                  | ır ⊜ Autres                                                    |                                                                                                    |
| Nom :                                    | MHEMDI                                                                                     | Prénom :                                                       | Kawtar                                                                                                    |
| Sexe :                                   | 🗇 Homme 🏽 Femme                                                                            | Nationalité :                                                  | Italie                                                                                                    |
| Date de naissance :                      | Jours : 2 Mois : 5 Année : 1981                                                            | Lieu de naissance :                                            |                                                                                                    |
| Catégorie socio-<br>professionnelle :    | <ul> <li>Cadres, professions intellectuelles<br/>supérieures</li> <li>Retraités</li> </ul> | © Professions<br>intermédiaires<br>© Etudiants                 | © Employés et<br>ouvriers<br>© Autres                                                                                |
| Domicile habituel :                      | N° 180, Av. fal 🔺<br>ould oumir 🔻                                                          | Pays : *<br>Ville :                                            | Maroc 🔹                                                                                                    |
| Nombre d'enfants : moins de<br>15 ans :  | 0                                                                                          | Nombre d'enfants : Entre 15<br>18 ans :                        | et 1                                                                                                    |
| Motif de séjour :                        | © Loisirs et/ou récréation © Rendre<br>© Motifs professionnels ⊂© Congrè                   | visite à des amis et famille<br>s, conférences, Salons & Foire | Autres                                                                                                    |
| Organisation de séjour :                 | Sans réservation Réservation directe auprès de l'hé                                        | © Voyage organisé (T<br>bergeur                                | O étranger & TO marocain)                                                                                            |
|                                          | <u>RETOUR</u>                                                                              |                                                                | SUIVANT                                                                                                    |
| ൺ                                        |                                                                                            |                                                                | <u>م ( 1 م ا 1 م ا 1 م ا 1 م ا 1 م ا 1 م ا 1 م ا 1 م ا 1 م ا 1 م ا 1 م ا 1 م ا 1 م ا 1 م ا 1 م ا 1 م ا 1 م ا 1 م</u> |

Figure 28 : Modification d'une nuitée

#### 3.7.3 Annulation d'une nuitée

Vous avez la main pour annuler (supprimer) une nuitée tant qu'elle n'est pas clôturée, ceci passe par l'interface de recherche accessible sur menu « **Recherche d'une nuitée** » sur la section « **Espace de gestion des nuitées** ».

|                       | PORTAIL DE TELE-DECLARATION DES NUITEES<br>d' etablissements d'hebergement touristi | QUE      |
|-----------------------|-------------------------------------------------------------------------------------|----------|
| DYAUME DU MAROC       |                                                                                     |          |
| Accueil De Men        | u principal                                                                         |          |
| MENU PRIN             | CIPAL                                                                               |          |
|                       | ESPACE DE GESTION DES NUITEES                                                       |          |
|                       | Renseignement d'une nuitée<br>Renseignement des zéros nuitées                       |          |
|                       | Rechercher une nuitée                                                               |          |
|                       | Importer des nuitées<br>Rapport d'import des fichiers nuitées                       |          |
|                       |                                                                                     |          |
| _                     | ESPACE DES STATISTIQES                                                              |          |
|                       | Statistiques                                                                        |          |
|                       | ESPACE DE GESTION DE L'ETABLISSEMENT                                                |          |
|                       | Détail de l'établissement d'hébergement touristique                                 |          |
|                       | ESPACE DE GESTION DES UTILISATEURS                                                  |          |
| 202                   | Liste des utilisateurs                                                              |          |
|                       | Ajouter des utilisateurs                                                            |          |
|                       | ESPACE PRATIQUE                                                                     |          |
|                       | Télécharger les spécifications techniques du fichier d'import                       |          |
|                       | DEPANNAGE                                                                           |          |
| <b>O</b> <sup>R</sup> | Dépannage                                                                           |          |
|                       | FOIRE AUX QUESTIONS                                                                 |          |
| FAQ                   | F.A.Q                                                                               |          |
|                       | 1                                                                                   |          |
|                       |                                                                                     |          |
| <u>, @</u>            |                                                                                     | <b>*</b> |
|                       |                                                                                     |          |
| ~                     | MAROC                                                                               |          |

Figure 29 : Menu général "Administrateur EHT"

Suite à un clique sur le lien « **Rechercher une nuitée** », une liste des nuitées correspondantes aux critères de recherche est affichée.

|                                                                          | J MAROC                                                  | POI<br>D' E                                                      | RTAIL I                                       | DE TELI                                                            | E-DECLA<br>NTS D'HI                                                | RATIC                                                                                                | ON DES M<br>Gement                                                                                                    | NUITEI<br>TOUR                                      | ES<br>Istique                                                                                                    |
|--------------------------------------------------------------------------|----------------------------------------------------------|------------------------------------------------------------------|-----------------------------------------------|--------------------------------------------------------------------|--------------------------------------------------------------------|----------------------------------------------------------------------------------------------------|----------------------------------------------------------------------------------------------------|-----------------------------------------------------|----------------------------------------------------------------------------------------------------|
| RECH                                                                     | IERCHE                                                   | principal<br>DESN<br>ur de recher<br>ère de recher<br>ectionnez) | Séjour                                        | Recherche<br>S<br>Opération                                        | des nuitées                                                        | Valeur :                                                                                             |                                                                                                    | Jouter                                              | au requêtteur<br>chercher                                                                                                    |
| Nº<br>document                                                           | Type de<br>document                                      | Nom                                                              | Prénom                                        | Date<br>d'arrivée                                                  | Date Départ<br>previsionnelle                                      | Statut                                                                                               | Date<br>traitement                                                                                                    | Utilisateur                                         | ·                                                                                                    |
| AD956655                                                                 | Titre de<br>séjour                                       | Talbi                                                            | Zina                                          | 01/09/2012                                                         | 27/09/2012                                                         | Séjour<br>clôturé                                                                                    | 26/09/2012<br>08:48:18                                                                                                    | alaouil                                             | <u>Détail</u>                                                                                                    |
|                                                                          |                                                          |                                                                  | Vandar                                        | 20/09/2012                                                         | 30/00/2012                                                         | Séjour                                                                                               | 26/09/2012                                                                                                    |                                                     | Détail Modifie                                                                                                    |
| AZ148936                                                                 | CIN                                                      | MHEMDI                                                           | Kawlai                                        | 20/05/2012                                                         | 50/05/2012                                                         | crée                                                                                                 | 09:41:56                                                                                                    | alaouil                                             | <u>Annuler</u>                                                                                                    |
| AZ148936<br>AZ1485236                                                    | CIN                                                      | MHEMDI                                                           | Amina                                         | 03/09/2012                                                         | 26/09/2012                                                         | crée<br>Séjour<br>crée                                                                               | 09:41:56<br>26/09/2012<br>09:39:17                                                                                                    | alaouil<br>alaouil                                  | <u>Annuler</u><br><u>Détail Modifie</u><br><u>Clôturer</u><br><u>Annuler</u>                                                                                                    |
| AZ148936<br>AZ1485236<br>PJ3536934                                       | CIN<br>CIN<br>Passeport                                  | MHEMDI<br>SALMI<br>FARHATI                                       | Amina<br>FAIROUZ                              | 03/09/2012<br>26/09/2012                                           | 26/09/2012<br>05/10/2012                                           | crée<br>Séjour<br>crée<br>Séjour<br>crée                                                             | 09:41:56<br>26/09/2012<br>09:39:17<br>26/09/2012<br>10:47:06                                                                               | alaouil<br>alaouil<br>alaouil                       | <u>Annuler</u><br><u>Détail Modifie</u><br><u>Clôturer</u><br><u>Annuler</u><br><u>Détail Modifie</u><br><u>Clôturer</u><br><u>Annuler</u>                                                                                                    |
| AZ148936<br>AZ1485236<br>PJ3536934<br>PJ3536934                          | CIN<br>CIN<br>Passeport<br>Passeport                     | MHEMDI<br>SALMI<br>FARHATI<br>FARHATI                            | Amina<br>FAIROUZ<br>FAIROUZ                   | 03/09/2012<br>26/09/2012<br>26/09/2012                             | 26/09/2012<br>05/10/2012<br>29/09/2012                             | crée<br>Séjour<br>crée<br>Séjour<br>crée<br>Séjour<br>clôturé                                        | 09:41:56<br>26/09/2012<br>09:39:17<br>26/09/2012<br>10:47:06<br>26/09/2012<br>12:31:46                                                     | alaouil<br>alaouil<br>alaouil<br>alaouil            | <u>Annuler</u><br><u>Détail Modifie</u><br><u>Clôturer</u><br><u>Annuler</u><br><u>Détail Modifie</u><br><u>Clôturer</u><br><u>Annuler</u><br><u>Détail</u>                                                                                                    |
| AZ148936<br>AZ1485236<br>PJ3536934<br>PJ3536934<br>AZ151515              | CIN<br>CIN<br>Passeport<br>Passeport<br>CIN              | MHEMDI<br>SALMI<br>FARHATI<br>FARHATI<br>MOLINE                  | Amina<br>FAIROUZ<br>FAIROUZ<br>Med            | 03/09/2012<br>26/09/2012<br>26/09/2012<br>24/09/2012               | 26/09/2012<br>25/10/2012<br>29/09/2012<br>28/09/2012               | crée<br>Séjour<br>crée<br>Séjour<br>crée<br>Séjour<br>clôturé<br>Séjour<br>clôturé                   | 09:41:56<br>26/09/2012<br>09:39:17<br>26/09/2012<br>10:47:06<br>26/09/2012<br>12:31:46<br>26/09/2012<br>09:28:45                           | alaouil<br>alaouil<br>alaouil<br>alaouil<br>alaouil | <u>Annuler</u><br><u>Détail Modifie</u><br><u>Clôturer</u><br><u>Annuler</u><br><u>Détail Modifie</u><br><u>Clôturer</u><br><u>Annuler</u><br><u>Détail</u><br><u>Détail</u>                                                                                                    |
| AZ148936<br>AZ1485236<br>PJ3536934<br>PJ3536934<br>AZ151515<br>PJ3536934 | CIN<br>CIN<br>Passeport<br>Passeport<br>CIN<br>Passeport | MHEMDI<br>SALMI<br>FARHATI<br>FARHATI<br>MOLINE<br>FARHATI       | Amina<br>FAIROUZ<br>FAIROUZ<br>Med<br>FAIROUZ | 26/09/2012<br>26/09/2012<br>26/09/2012<br>24/09/2012<br>26/09/2012 | 26/09/2012<br>25/10/2012<br>29/09/2012<br>28/09/2012<br>06/10/2012 | crée<br>Séjour<br>crée<br>Séjour<br>crée<br>Séjour<br>clôturé<br>Séjour<br>clôturé<br>Séjour<br>crée | 09:41:56<br>26/09/2012<br>09:39:17<br>26/09/2012<br>10:47:06<br>26/09/2012<br>12:31:46<br>26/09/2012<br>09:28:45<br>26/09/2012<br>12:30:53 | alaouil<br>alaouil<br>alaouil<br>alaouil<br>alaouil | Cloturer         Annuler         Détail Modifie         Clôturer         Annuler         Détail         Détail |

Figure 30 : Résultat de la recherche

Un clique sur le lien « Annuler » affiche le détail de la nuitée sélectionnée, pour annuler la nuitée cliquez sur « Annuler le séjour ».

| a 24                           | PORTAIL DE TEI                                     | LE-DECLARATION                 | DES NUITEES          |
|--------------------------------|----------------------------------------------------|--------------------------------|----------------------|
|                                | D' ETABLISSEME                                     | ENTS D'HEBERGE                 | MENT TOURISTIOUE     |
| 1000 gr                        | D DINDDIOUDIN                                      |                                | and to bride the get |
| YAUME DU MAROC                 |                                                    |                                |                      |
|                                |                                                    |                                |                      |
| A4 5                           |                                                    |                                |                      |
| Accueil <sup>№</sup> Menu prir | ncipal <sup>IV</sup> Séjour <sup>IV</sup> Recherch | he des nuitées P Annulation de | la nuitée            |
| ANNULATION I                   | DE LA NUITÉE                                       |                                |                      |
|                                | DEDIMONEE                                          |                                |                      |
| 1 - Inf                        | ormation de la nuitée                              | 2                              | - Liste des chambres |
| Date d'arrivée :               | 20/09/2012                                         | Date prévue de départ :        | 30/09/2012           |
| Nature du document :           | CIN                                                |                                |                      |
| N° du document :               | AZ148936                                           |                                |                      |
| Nom :                          | MHEMDI                                             | Prénom :                       | Kawtar               |
| Sexe :                         | Femme                                              | Nationalité :                  | Italie               |
| Date de naissance ;            | Jours : 2 Mois : 5 Année :                         | 1981 Lieu de naissance :       | Naple                |
| Catégorie socio-               | Cadres, professions intellect                      | uelles supérieures             |                      |
| Domicile habituel :            | N° 180, Av. fal ould oumir                         | Pays :                         | Maroc                |
|                                |                                                    | Ville :                        | Rabat                |
| Nombre d'enfants : moins de    | 0                                                  | Nombre d'enfants : Entre 15 et | 1                    |
| 15 ans :<br>Motif de séjour :  | Autres                                             | - 18 ans ;                     |                      |
| Organisation de séjour :       | Sans réservation                                   |                                |                      |
|                                |                                                    |                                |                      |
|                                | ANNU                                               | JLER LE SÉJOUR                 | SUIVANT              |
| RETOUR                         |                                                    |                                |                      |
| RETOUR                         |                                                    |                                |                      |

Copyright © 2012 Direction Générale de la Súreté Nationale

Présentation - Inscription - Espace pratique

Figure 31 : Espace d'annulation d'une nuitée

#### 3.7.4 Clôture d'une nuitée

Lors du départ du client vous devez clôturer le séjour du client, cette fonctionnalité est accessible du menu « Nuitées à clôtures » sur la section « Espace de gestion des nuitées » et du bloc « Nuitées à clôturer » visible sur toutes les pages de votre compte.

Après chaque connexion de l'hôtelier, le système affiche un message (voir l'écran ci-après) s'il y a des nuitées dont la date de départ prévisionnelle est dépassée, afin de procéder à leur clôture.

|                    | Bienvenue (Hotels55)   Changer mot de passe   Déconnexion                              |
|--------------------|----------------------------------------------------------------------------------------|
| ROYAUME DU MAROC   | PORTAIL DE TELE-DECLARATION DES NUITEES<br>d' etablissements d'hebergement touristique |
| Accueil P Menu pri | ncipal                                                                                 |
| MENU PRINCI        | PAL                                                                                    |
|                    |                                                                                        |
|                    |                                                                                        |
|                    |                                                                                        |
|                    |                                                                                        |
|                    |                                                                                        |
| LES                | S NUITÉES DONT LA DATE PRÉVU A ÉTÉ<br>DEPASSÉE                                         |
| LES                | S NUITÉES DONT LA DATE PRÉVU A ÉTÉ<br>DEPASSÉE<br>NUITÉES À CLÔTURER (1)               |
| LES                | S NUITÉES DONT LA DATE PRÉVU A ÉTÉ<br>DEPASSÉE<br>NUITÉES À CLÔTURER (1)               |
| LES                | S NUITÉES DONT LA DATE PRÉVU A ÉTÉ<br>DEPASSÉE<br>NUITÉES À CLÔTURER (1)               |
| LES<br>(h)         | S NUITÉES DONT LA DATE PRÉVU A ÉTÉ<br>DEPASSÉE<br>NUITÉES À CLÔTURER (1)               |
| LES                | S NUITÉES DONT LA DATE PRÉVU A ÉTÉ<br>DEPASSÉE<br>NUITÉES À CLÔTURER (1)               |

Figure 32 : Menu général "Administrateur EHT"

Après avoir cliqué sur le lien « NUITEES A CLÔTURER », le système affiche la liste des nuitées dont la date de départ prévisionnelle est dépassée comme le montre la capture d'écran ci-après.

Vous pouvez clôturer plusieurs nuitées à la fois en cochant les cases correspondantes et en saisissant leur date de départ réelle, puis cliquer sur « CLÔTURER ».

| <u> </u> | <u>Accueil <sup>⊳</sup> m</u><br>JITÉE À | <u>enu principal</u><br>CLÔTUR | Nuitées à clé<br>ER     | ôturer                          |                                             |                          |                                |                                     |                 |
|----------|------------------------------------------|--------------------------------|-------------------------|---------------------------------|---------------------------------------------|--------------------------|--------------------------------|-------------------------------------|-----------------|
| Cloture  | er N°<br>document<br>A9898               | Type de<br>document<br>CIN     | Nom Prénom<br>tazi adil | Date<br>d'arrivée<br>20/03/2018 | Date Départ<br>previsionnelle<br>25/03/2018 | Statut<br>Séjour<br>crée | <b>Utilisateur</b><br>Hotels55 | <u>Détail Mod</u><br><u>Annuler</u> | lifier Clôturer |
| Date d   | e départ réelle :                        | 26/0                           | 3/2018                  | ]                               |                                             | SÉLECTI                  | DNNER TOU                      | S                                   | CLOTURER        |

Copyright © 2012 Direction Générale de la Sûreté Nationale

Présentation - Inscription - Espace pratique

Figure 33 : Liste des nuitées à clôturer

#### Système de télé-déclaration des nuitées dans les établissements d'hébergement touristique Manuel d'utilisation

Vous pouvez clôturer aussi les nuitées une à une en cliquant sur le lien « **Clôturer** » correspondant à la nuitée choisie.

Le système affiche le détail de la nuitée sélectionnée. Pour clôturer la nuitée cliquez sur « Clôturer le séjour ».

|                               |                                                  | Blenvenue (hotel5)   Ch          | anger mot de passe   Déconnexion        |
|-------------------------------|--------------------------------------------------|----------------------------------|-----------------------------------------|
| DYAUME DU MAROC               | PORTAIL DE TE<br>D' Etablisseme                  | LE-DECLARATION<br>Ents d'heberge | I DES NUITEES<br>Ment touristique       |
|                               |                                                  |                                  |                                         |
| Accueil Menu prin             | ncipal <sup>b</sup> Séjour <sup>b</sup> Rechercl | he des nuitées 🌾 Clôture d'une   | nuitée                                  |
| CI ÔTURE DE I                 | A NUITÉE                                         |                                  |                                         |
|                               |                                                  |                                  |                                         |
| l - Inf                       | ormation de la nuitée                            | 7                                | 2 - Liste des chambres                  |
| Date o arrivee :              | 20/09/2012                                       | Date prévue de départ :          | 30/09/2012                              |
|                               |                                                  | Date de départ réelle : *        |                                         |
| Nature du document :          | CIN                                              |                                  |                                         |
| N° du document :              | AZ148936                                         |                                  |                                         |
| Nom :                         | MHEMDI                                           | Prénom :                         | Kawtar                                  |
| Sexe :                        | Femme                                            | Nationalité :                    | Italie                                  |
| Date de naissance :           | Jours : 2 Mois : 5 Année :                       | 1981 Lieu de naissance :         | Naple                                   |
| Catégorie socio-              | Cadres, professions intellect                    | uelles supérieures               |                                         |
| Domicile habituel :           | N° 180, Av. fal ould oumir                       | Pays :                           | Maroc                                   |
|                               |                                                  | Ville ;                          | Rahat                                   |
| Nombre d'enfants : moins de   | 0                                                | Nombre d'enfants : Entre 15 et   | 1                                       |
| 15 ans :<br>Motif de séiour : | Autros                                           | 18 ans :                         |                                         |
| Organisation de séjour :      | Sauce streamation                                |                                  |                                         |
|                               | Sans reservation                                 |                                  |                                         |
| RETOUR                        | CLÔT                                             | FURER LE SÉJOUR                  | SUIVANT                                 |
|                               |                                                  | -                                | 1. A 1. A 1. A 1. A 1. A 1. A 1. A 1. A |
| W                             |                                                  | MAROC                            |                                         |
| irection Generale             |                                                  | HDUCC.                           |                                         |

Figure 34 : Espace de clôture d'une nuitée

#### 3.7.5 Importation des nuitées

#### 3.7.5.1 Téléchargement et Traitement du fichier Excel des nuitées

Cet espace permet aux administrateurs et 'opérateurs des établissements d'hébergement touristique d'importer un fichier Excel (Modèle) contenant un ensemble des nuitées. Pour y accéder cliquer sur le lien « Importer des nuitées » :

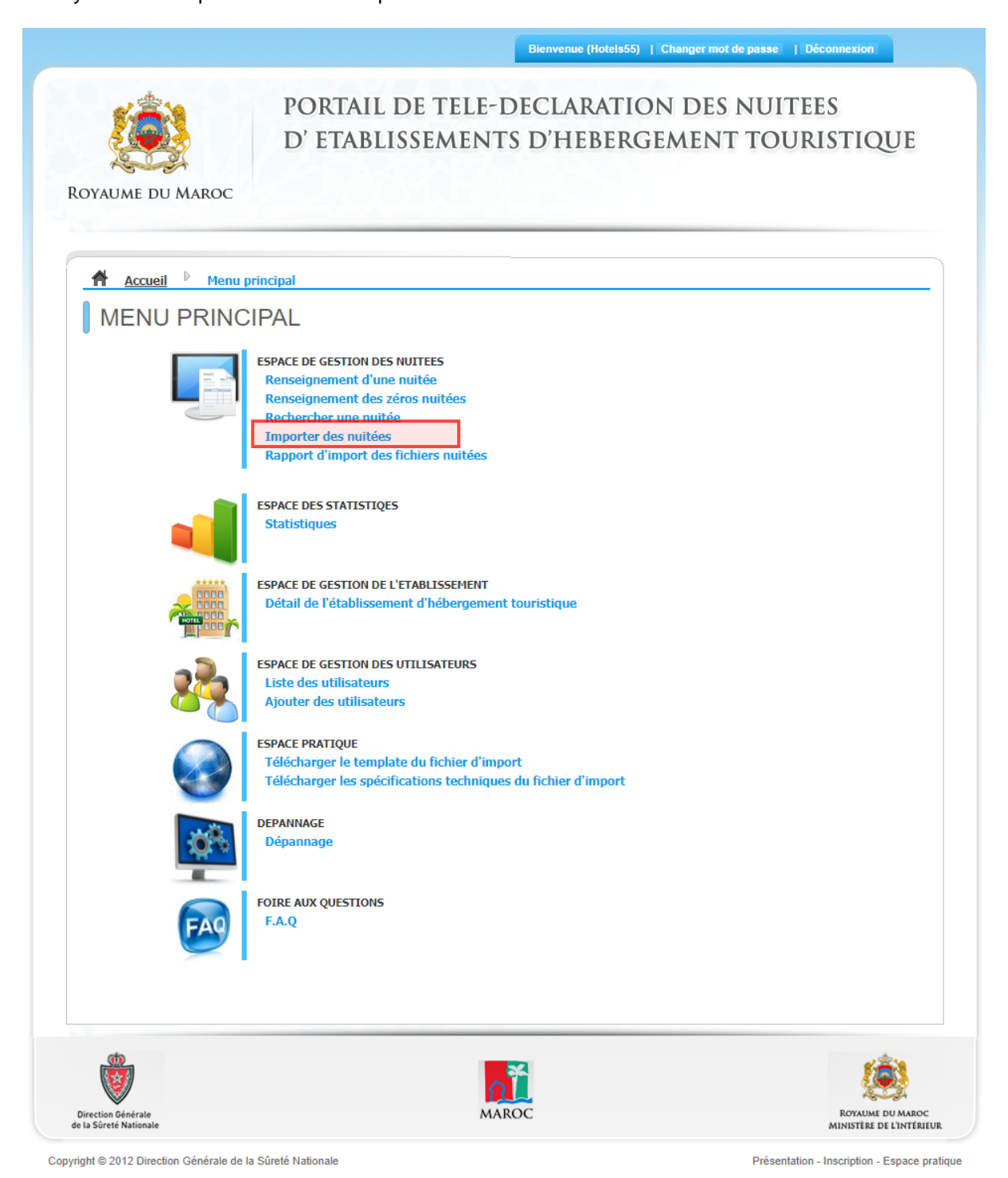

Figure 32 : Menu principal

Cliquez sur « **Parcourir** … », sélectionner votre fichier Excel des nuitées, puis cliquer sur « **Importer** » le système procèdera à l'analyse du contenu du fichier, si une erreur est soulevée un message d'erreur est affiché sinon le téléchargement du fichier Excel est effectué avec succès.

|                                             | PORTAIL<br>D' ETABL                                 | DE TELE-DECLARATION<br>Issements d'hebero | DN DES NUITEES<br>Gement touristiqu |
|---------------------------------------------|-----------------------------------------------------|-------------------------------------------|-------------------------------------|
| YAUME DU M                                  | IAROC                                               |                                           |                                     |
|                                             | b b                                                 |                                           |                                     |
|                                             | Menu principal Sejour                               | Importation des nuitees                   |                                     |
| IMPORT                                      | TATION DES NUITE                                    | EES                                       |                                     |
|                                             |                                                     |                                           | Rapport d'import des fichiers nui   |
| Import des fi                               | chiers de nuitées                                   |                                           |                                     |
| Chairin untra 6                             |                                                     | Devenue                                   |                                     |
| Choisir votre n                             | ichier :                                            | Farcounir                                 | IMPORTER                            |
| Choisir votre n                             | ionier :                                            |                                           | IMPORTER                            |
| Choisir votre i                             | ionier: *                                           | Farcount                                  | IMPORTER                            |
| Choisir votre h                             | ionier : *                                          | Parcount                                  | IMPORTER                            |
|                                             | ionier : *                                          | Parcount                                  | IMPORTER                            |
| Liste des fich                              | ioner : *                                           | Parcoulir                                 | IMPORTER                            |
| Liste des fich                              | iers non traités                                    | Parcoulir                                 | IMPORTER                            |
| Liste des fich<br>Date Import               | iers non traités<br>Nom Fichier                     | Utilisateur                               | IMPORTER                            |
| Liste des fich<br>Date Import<br>24/06/2013 | iers non traités<br>Nom Fichier<br>110620131054.xls | Utilisateur<br>adminibis1                 | MPORTER<br>Statut<br>Non Traité     |
| Liste des fich<br>Date Import<br>24/06/2013 | iers non traités<br>Nom Fichier<br>110620131054.xls | Utilisateur<br>adminibis1<br>TRAITEMENT   | MPORTER<br>Statut<br>Non Traité     |
| Liste des fich<br>Date Import<br>24/06/2013 | iers non traités<br>Nom Fichier<br>110620131054.xls | Utilisateur<br>adminibis1<br>TRAITEMENT   | MPORTER<br>Statut<br>Non Traité     |

Figure 36 : Espace d'import

Après le téléchargement réussi, le système affiche le fichier en question dans une liste pour qu'il soit traité.

Cliquer sur le bouton « **Traitement** » pour que le système procède au traitement des nuitées du fichier téléchargé.

Après le traitement du fichier Excel, le système affiche le nombre total des lignes, le nombre des lignes enregistrées et non enregistrées comme la montre la capture d'écran ci-dessous :

|                                 |                      | Bienvenue (adminibis       | )   Changer mot de passe  | Déconnexion            |
|---------------------------------|----------------------|----------------------------|---------------------------|------------------------|
| VYAUME DU MAROC                 | PORTAII<br>D' Etabi  | L DE TELE-DECLARATION      | on des nuit<br>Gement tou | TEES<br>Jristique      |
| 🕈 <u>Accueil</u> 🕨 <u>Men</u> r | u principal 🍈 Séjour | Importation des nuitées    |                           |                        |
| IMPORTATIO                      | ON DES NUIT          | ÉES                        | Passaut dimpa             | t das fickiase authána |
| Import des fishions d           | la pulitáca          |                            | Kapport a mpo             | t des richiers nuitee  |
| Choisir votre fichier :         | *                    | Parcourir_                 | IMPORTER                  |                        |
|                                 |                      |                            |                           |                        |
| Nom du Fichier                  | Total des Lignes     | Nombro Lizzos Envoristráes | Nombro Lignes I           | Pajatón                |
| 110620131054.xls                | 1                    | 1<br>1                     | 0                         | cejetees               |
|                                 |                      |                            |                           |                        |
|                                 |                      | 36                         |                           | 5-8-3                  |

#### Figure 37 : Résultat du traitement

#### Remarque :

Le système permet de télécharger plusieurs fichiers de nuitées et tes traiter tous à la fois par le clique sur le bouton « **TRAITEMENT** ».

#### 3.7.5.2 Rapport d'importation

Cet espace permettra de consulter le rapport d'import des fichiers importés selon un ou plusieurs critères parmi les suivants :

- Non Traité
- Traité avec succès
- Rejet Téléchargement
- Rejet Traitement
- Date Début
- Date Fin

#### Système de télé-déclaration des nuitées dans les établissements d'hébergement touristique

Manuel d'utilisation

|                                                                           |                                                                                        | Bienvenue (adminibi                               | s1)   Changer mot de passe   | Deconnexion   |
|---------------------------------------------------------------------------|----------------------------------------------------------------------------------------|---------------------------------------------------|------------------------------|---------------|
| YAUME DU MARO                                                             | PORTAIL DE T<br>D' ETABLISSEN                                                          | ELE-DECLARAT<br>Aents d'heber                     | ION DES NUITE<br>GEMENT TOUR | ES<br>Istique |
| A <u>Accueil</u> M                                                        | <u>enu principal</u> <sup>b</sup> <u>Séjour</u> <sup>b</sup> Rapp<br>D'IMPORTATION DES | port d'import des fichiers nuit<br>S FICHIERS NUI | ées<br>TÉES                  |               |
| Critères de recher                                                        | che                                                                                    |                                                   |                              |               |
|                                                                           |                                                                                        |                                                   |                              |               |
| Statut : * Traité a<br>Date début :                                       | avec succès 😺 Date fin :                                                               |                                                   | Rechercher                   |               |
| Statut : * Traité a<br>Date début :<br>Résultat de la rech                | ovec succès v<br>Date fin :                                                            | <u> </u>                                          | Rechercher                   |               |
| Statut : * Traité a<br>Date début :<br>Résultat de la rech<br>Date Import | vec succès v<br>Date fin :                                                             | Utilisateur                                       | Rechercher                   |               |

#### Figure 38 : Rapport d'importation des fichiers des nuitées

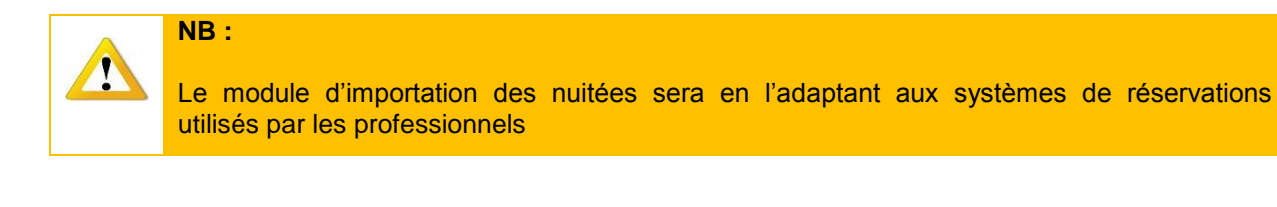

#### 3.7.6 Renseignement des zéros nuitées

Une fois sur le menu principal, cliquer sur le lien « Renseignement des zéros nuitées ».

| Accueil Def Menu   | principal                                                                  |
|--------------------|----------------------------------------------------------------------------|
|                    | CIPAL                                                                      |
| ATTENTION          |                                                                            |
| VEUILLEZ SAISIR LE | S NUITÉES OU LES ZÉROS NUITÉES DE LA PÉRIODE DU : 04/12/2012 AU 02/04/2018 |
|                    | ESPACE DE GESTION DES NUITEES<br>Renseignement d'une nuitée                |
|                    | Renseignement des zéros nuitées<br>Rechercher une nuitée                   |
|                    | Importer des nuitées<br>Rapport d'import des fichiers nuitées              |
|                    |                                                                            |
|                    | Statistiques                                                               |
|                    | ESPACE DE GESTION DE L'ETABLISSEMENT                                       |
|                    | Détail de l'établissement d'hébergement touristique                        |
|                    | ESPACE DE GESTION DES UTILISATEURS                                         |
| 88                 | Ajouter des utilisateurs                                                   |
|                    | ESPACE PRATIQUE                                                            |
|                    | Télécharger les spécifications techniques du fichier d'import              |
|                    | DEPANNAGE<br>Dépannage                                                     |
| 2,4                |                                                                            |
|                    | FOIRE AUX QUESTIONS<br>F.A.O                                               |
| PAG                |                                                                            |

Figure 38.1 : Menu général "Administrateur EHT"

#### Système de télé-déclaration des nuitées dans les établissements d'hébergement touristique Manuel d'utilisation

Veuillez sélectionner les zéros nuitées, puis cliquez sur le bouton « Saisir ».

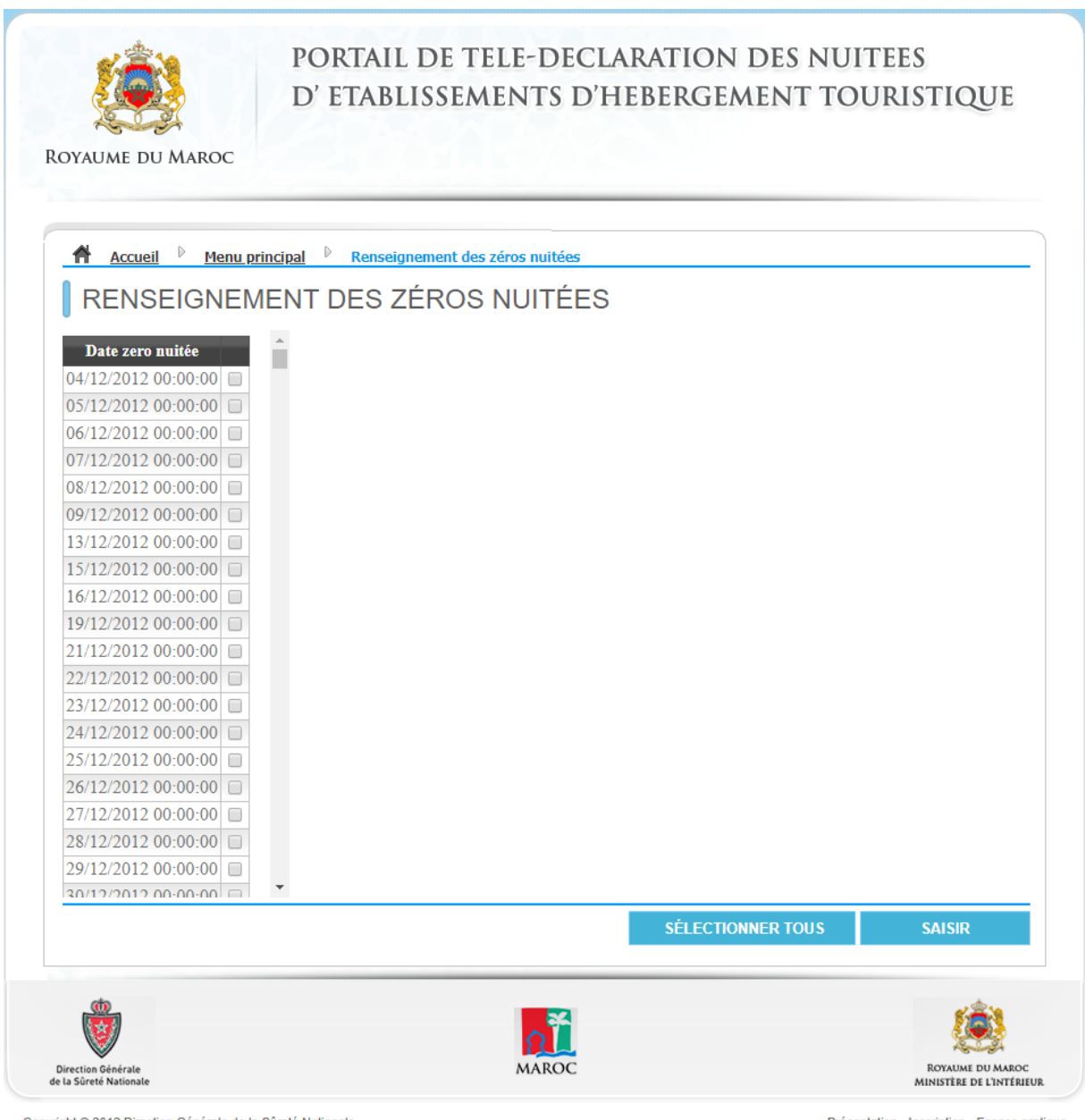

Copyright © 2012 Direction Générale de la Sûreté Nationale

Présentation - Inscription - Espace pratique

Figure 38.2 : Ecran de renseignement des zéros nuitées

#### 3.8 Statistiques

Cet espace vous permettra de consulter des statistiques basées sur les nuitées réalisées au sein de votre établissement.

#### Système de télé-déclaration des nuitées dans les établissements d'hébergement touristique Manuel d'utilisation

Une fois sur le menu principal, cliquer sur le lien « Statistiques ».

| ROYAUME DU MAROO                             | PORTAIL DE TELE-DECLARATION DES NUI<br>d' etablissements d'hebergement tou                                                                                                    | TEES<br>Jristique                            |
|----------------------------------------------|----------------------------------------------------------------------------------------------------|----------------------------------------------|
| MENU PRIN                                    | nu principal<br>ICIPAL                                                                                                    |                                              |
|                                              | LES NUITÉES OU LES ZÉROS NUITÉES DE LA PÉRIODE DU : 04/12/2012 AU 02/<br>ESPACE DE GESTION DES NUITEES<br>Renseignement d'une nuitée<br>Renseignement des zéros nuitées<br>Rechercher une nuitée<br>Importer des nuitées<br>Rapport d'import des fichiers nuitées | 04/2018                                      |
|                                              | ESPACE DES STATISTIQES<br>Statistiques<br>ESPACE DE GESTION DE L'ETABLISSEMENT<br>Détail de l'établissement d'hébergement touristique                                                                                                    |                                              |
|                                              | ESPACE DE GESTION DES UTILISATEURS<br>Liste des utilisateurs<br>Ajouter des utilisateurs<br>ESPACE PRATIQUE<br>Télécharger le template du fichier d'import<br>Télécharger les spécifications techniques du fichier d'import                                       |                                              |
| <b>F</b> AS                                  | Dépannage<br>Foire aux questions<br>F.A.Q                                                                                                    |                                              |
| Direction Générale<br>de la Süreté Nationale | MAROC                                                                                                    | ROYAUME DU MAROC<br>MINISTÊRE DE L'INTÉRIEUR |

Figure 39 : Menu général "Administrateur EHT"

#### Système de télé-déclaration des nuitées dans les établissements d'hébergement touristique Manuel d'utilisation

Veuillez sélectionner le rapport que vous voulez générer, puis cliquez sur le bouton « AFFICHER ».

| Royaume du Maroc    |                                             |      |  |
|---------------------|---------------------------------------------|------|--|
| Accueil Men         | <u>u principal</u> <sup>D</sup> Statistique | <br> |  |
| STATISTIQU          | E                                           |      |  |
| Rapport : -Rapport- | T                                           |      |  |
|                     |                                             |      |  |
|                     |                                             |      |  |
|                     |                                             |      |  |
|                     |                                             |      |  |
|                     |                                             |      |  |

Copyright © 2012 Direction Générale de la Sûreté Nationale

Figure 39.1 : Espace des statistiques

Présentation - Inscription - Espace pratique

Le système affiche des critères de recherche. Veuillez choisir les critères de recherche puis cliquez sur le bouton « **CHARGER** », par la suite le système Génère le rapport demandé.

| Accueil Def Mer     | u principal 👂 Statistiqu | e            |  |
|---------------------|--------------------------|--------------|--|
| STATISTIQU          | JE                       | -            |  |
| Rapport : Nombre d  | es Nuitées ▼             |              |  |
| AFFICHER            |                          |              |  |
| Moteur de recherche |                          |              |  |
| Date Debut 1 :      |                          | Date Fin 1 : |  |
| Date Debut 2 :      |                          | Date Fin 2 : |  |
| CHARGER             |                          |              |  |
| GINNEGEI            |                          |              |  |

Copyright © 2012 Direction Générale de la Sûreté Nationale

Présentation - Inscription - Espace pratique

#### Figure 39.2 : Espace des statistiques (génération des rapports)

#### 3.9 Gestion des utilisateurs

Cet espace permet à l'Administrateur des établissements d'hébergement touristiques (EHT) d'ajouter, de rechercher, de consulter et de modifier les opérateurs des EHT.

#### 3.9.1 Rechercher un utilisateur

Cet espace permet d'effectuer des recherches sur les utilisateurs affectés à l'établissement.

|                                              |                                                                                        |                                           | Blenvenue (hotel5)   | Changer mot de p        | asse   Déconnexion                                            |
|----------------------------------------------|----------------------------------------------------------------------------------------|-------------------------------------------|----------------------|-------------------------|---------------------------------------------------------------|
| ROYAUME DU MAROC                             | PORTAIL E<br>d' etablis                                                                | DE TELE-DEC<br>SEMENTS D                  | CLARATIO<br>D'HEBERG | N DES N<br>Ement        | IUITEES<br>Touristique                                        |
| Accueil Menu<br>RECHERCHE                    | principal Liste des ut<br>DES UTLISAT<br>ur de recherche<br>ere de recherche :<br>n Eg | ilisateurs<br>TEURS<br>Opération :<br>jal | Valeur :             |                         | <ul> <li>Ajouter au requétteur</li> <li>Rechercher</li> </ul> |
| Rôle<br>Hotelier - Operateur                 | Nom d'utilisate<br>alaoui2                                                             | eur Approuver<br>Oui                      | Désactiver<br>Non    | Date de 0<br>21/09/2012 | création<br>Détail                                            |
| <b>Ö</b>                                     |                                                                                        |                                           | SATEUR               |                         | <u> (</u>                                                     |
| Direction Générale<br>de la Süreté Nationale |                                                                                        | MAROC                                     |                      |                         | ROYAUME DU MAROC<br>MINISTÈRE DE L'INTÉRIEUR                  |

Figure 40 : Recherche des utilisateurs

#### 3.9.2 Ajouter un utilisateur

Cet espace permet d'ajouter les opérateurs des EHT afin de renseigner les nuitées des clients. Pour se faire, renseignez les informations de l'utilisateur, sélectionnez le rôle **« Hôtelier – Operateur »** puis validez en cliquant sur **« Confirmer »**.

Le login doit être alphanumérique et de taille entre 8 et 12 caractères.

| 123                   | PORTAIL DE                    | TELE-DECLARATION D            | DES NUITEES |
|-----------------------|-------------------------------|-------------------------------|-------------|
| YAUME DU MAROC        | D LINDERSE.                   |                               |             |
| Accueil Menu ;        | orincipal 👂 Liste des utilisa | eurs 🌾 Ajouter un utilisateur |             |
| GESTION DE            | S UTILISATEURS                |                               |             |
| Nom                   | Nom                           | Prénom                        |             |
| Nature du document    |                               |                               |             |
| Nº du document        | CIVIL O Passepon              | O Thre de sejour O Adres      |             |
| Data da naiscanca     |                               | area al                       |             |
| Date de liaissance    | JJ Mois : MM Année :          | AAAA                          |             |
| Sexe                  | O Homme O Femme               |                               |             |
| Information du compte |                               |                               |             |
| Login :               |                               |                               |             |
| Mot de passe :        | +K>Th!-σ0                     | Générer                       |             |
|                       | O Hotelier - Operateu         |                               |             |
| Liste des rôles :     |                               |                               |             |
| Liste des rôles :     | RETOUR                        | CONFIRMER                     |             |

Figure 41 : Espace d'ajout d'un nouvel utilisateur

#### 3.9.3 Modifier un utilisateur

À partir de la liste des utilisateurs, cliquez sur le bouton « **Détail** » sur un utilisateur choisi, le système affiche l'écran suivant :

|                                         | Bienvenue (adminibis1)   Changer mot de passe   Déconnexion                                                              |
|-----------------------------------------|----------------------------------------------------------------------------------------------------|
| 2 A                                     | PORTAIL DE TELE-DECLARATION DES NUITEES                                                                                  |
|                                         | D' ETABLISSEMENTS D'HEBERGEMENT TOURISTIQU                                                                               |
| YAUME DU MAROC                          |                                                                                                    |
| Accueil Menu (<br>Modifier un utilisate | principal <sup>b</sup> Liste des utilisateurs <sup>b</sup> Ajouter un utilisateur <sup>b</sup> Détail <sup>b</sup><br>ur |
| MISE À JOUR                             | DES UTILISATEURS                                                                                                    |
| Informations personne                   | lles                                                                                                    |
| Nom                                     | test                                                                                                    |
| Nature du document                      | CNIF Passenort Titre de séjour Autres                                                                                    |
| Le Nº de la CIN                         | AB34565                                                                                                    |
| Date de naissance                       | 11 Mois - MM Année - 1987                                                                                                |
| Sexe                                    | Homme OFemme                                                                                                    |
| Information du compte                   |                                                                                                    |
| Login :                                 | operateur1                                                                                                    |
| Mot de passe :                          | 5+!{_VJw8                                                                                                    |
|                                         | Générer                                                                                                    |
| Activer le compte:                      | Activer     Désactiver                                                                                                   |
| Liste des rôles :                       | Hotelier - Operateur                                                                                                    |
| RETOUR                                  | VALIDER                                                                                                    |
| cto                                     |                                                                                                    |
| 0                                       |                                                                                                    |
| V                                       | HAROS PARTY AND AND AND AND AND AND AND AND AND AND                                                                      |

#### Figure 42 : Modification d'un utilisateur

Cet écran permet de modifier les informations de l'utilisateur sauf son login, et notamment il permet d'initialiser son mot de passe qui est généré automatiquement par le système.

Cliquez sur le bouton « Valider » puis confirmez la modification.

#### 3.10 Gestion du compte

#### 3.10.1 Changement du mot de passe

Le changement du mot de passe peut être initié par l'utilisateur à tout moment en cliquant sur le lien « **Changer mot de passe** » au haut de la page.

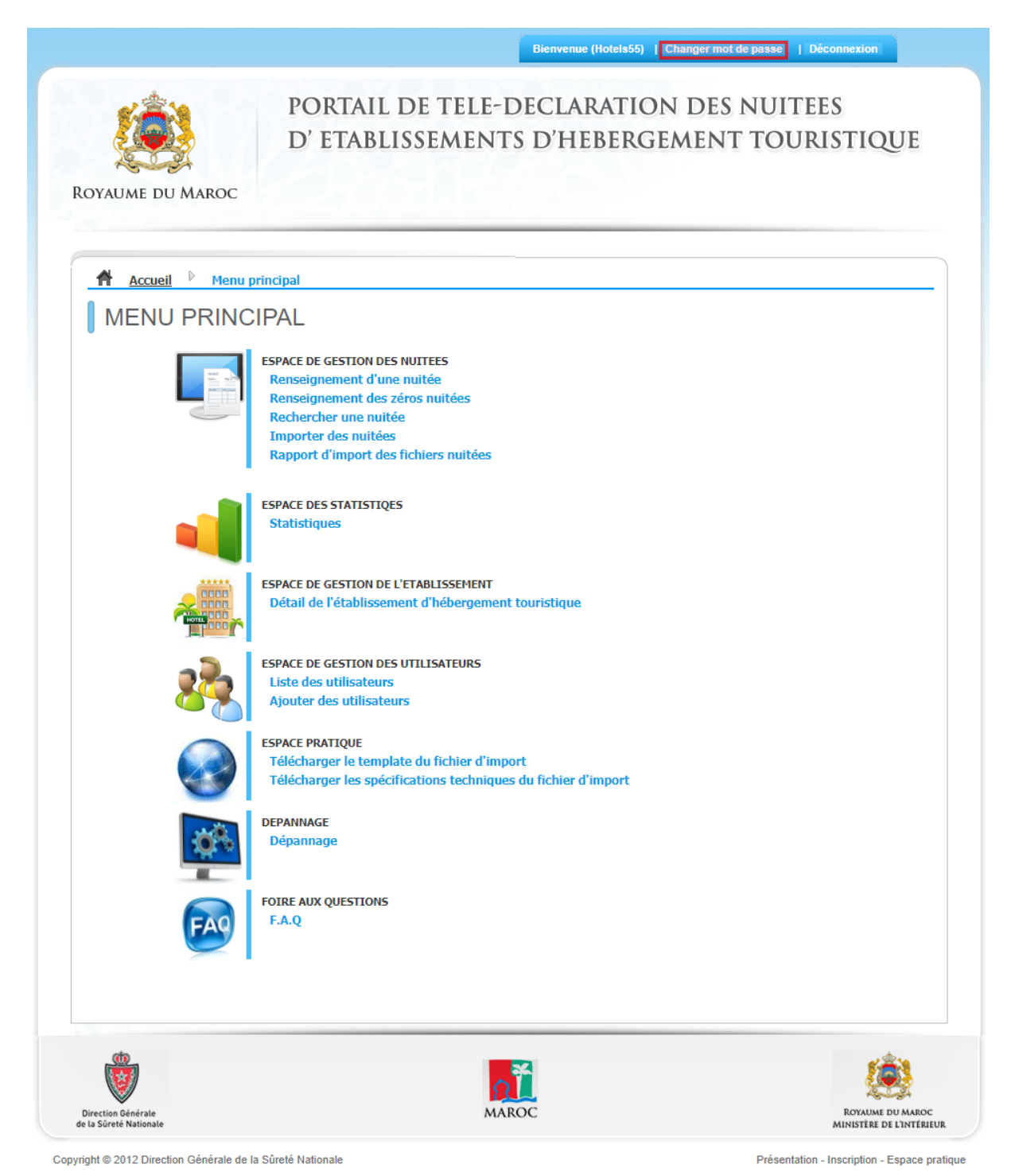

Figure 43 : Menu général "Administrateur EHT"

Renseigner votre ancien mot de passe, le nouveau mot de passe et sa confirmation, si vous voulez modifier la question secrète, cochez la case « **changer la question secrète ?** » et renseignez la réponse à la question secrète puis valider en cliquant sur « **Confirmer** »

|                                                                                                    | ORTAIL DE TELE-DE<br>' ETABLISSEMENTS                                                     | CLARATION DES NUITEES<br>d'hebergement touristique                       |
|----------------------------------------------------------------------------------------------------|-------------------------------------------------------------------------------------------|--------------------------------------------------------------------------|
| Accueil Menu principal                                                                                    | Changement du mot de passe                                                                |                                                                          |
| CHANGEMENT D                                                                                              | J MOT DE PASSE<br>dipisicing elit, sed do eiusmod tempor incidid<br>es commodo consequet. | unt ut labore et dolore magna aliqua. Ut enim ad minim veniam, quis nost |
| Nom d'utilisateur                                                                                         | Hotel5                                                                                    |                                                                          |
|                                                                                                    |                                                                                           |                                                                          |
| Ancien mot de passe                                                                                       |                                                                                           |                                                                          |
| Ancien mot de passe<br>Nouveau mot de passe<br>Confirmer le mot de passe :                                |                                                                                           |                                                                          |
| Ancien mot de passe<br>Nouveau mot de passe<br>Confirmer le mot de passe :<br>Question secrète            | Changer la question se                                                                    | crète ?                                                                  |
| Ancien mot de passe<br>Nouveau mot de passe<br>Confirmer le mot de passe :<br>Question secrète            | Changer la question se<br>Question Secrete N° 1                                           | crète ?                                                                  |
| Ancien mot de passe<br>Nouveau mot de passe<br>Confirmer le mot de passe :<br>Question secrète<br>Réponse | Changer la question se<br>Question Secrete N° 1                                           | crète ?                                                                  |
| Ancien mot de passe<br>Nouveau mot de passe<br>Confirmer le mot de passe :<br>Question secrète<br>Réponse | ☐ Changer la question se<br>Question Secrete № 1                                          | crète ?                                                                  |

Copyright © 2012 Direction Générale de la Súreté Nationale

Présentation - Inscription - Espace pratique

Figure 44 : Ecran de changement du mot de passe (sur demande)